# Rrjetet e Sensorëve Wireless

PhD. C. Lamir Shkurti

Shembuj të përdorimit të MKR1000

# Përmbajtja

| Çka janë dhe pse përdoren mikrokontrollerët3                                                                               |
|----------------------------------------------------------------------------------------------------|
| MKR1000                                                                                                    |
| Çka është MKR10003                                                                                                    |
| Specifikimet teknike4                                                                                                    |
| Përdorimi i MKR1000 në Arduino Software (IDE)7                                                                             |
| Shembulli i parë me MKR10008                                                                                               |
| Shembuj me MKR1000 dhe SensorKit10                                                                                         |
| Ndërprerësi me buton10                                                                                                    |
| LED-i RGB13                                                                                                    |
| Sensori i dritës15                                                                                                    |
| Sensori i flakës16                                                                                                    |
| Sensori i lagështisë dhe temperaturës18                                                                                    |
| Detyrë20                                                                                                    |
| Përdorimi i Blynk21                                                                                                    |
| Monitorimi i temperaturës dhe lagështisë së ajrit nëpërmjet telefonit                                                      |
| Dërgimi i të dhënave në bazën e të dhënave nëpërmjet një Ueb API nga pajisja MKR1000                                       |
| Krijimi i bazës së të dhënave në MySQL31                                                                                   |
| Marrja e të dhënave nga baza e të dhënave nëpërmjet një Ueb API dhe komandimi i pajisjes MKR1000<br>nga të dhënat e marura |
| Përdorimi i MKR 1000 si një Ueb Server44                                                                                   |
| Përdorimi i JWT(JSON Web Token) për të siguruar shkëmbimin e të dhënave në mënyrë të sigurt 49                             |

#### Çka janë dhe pse përdoren mikrokontrollerët

Mikrokontrolleri është një kompjuter i vogël në një qark të integruar. Mikrokontrollërat janë pajisje elektronike të përdorura për të kryer një sërë detyrash automatizuese dhe kontrolluese në pajisje dhe sisteme të ndryshme. Një mikrokontroller përmban një ose më shumë CPU(Precessor cores) së bashku me memorien e programueshme dhe pjesët periferike hyrëse dhe dalëse.

Mikrokontrollerët kryesisht përdoren në kontrollimin e automatizimit të produkteve të ndryshme, sikurse sistemet e kontrollit të motorëve automobilistikë, pajisjet mjekësore, telekomandat, pajisjet, mjetet e rrymës, lodra e të tjera.

IoT (Interneti i Gjërave): Në kontekstin e IoT, mikrokontrollërat janë thelbësore. Ata ndihmojnë pajisjet të komunikojnë me njëra-tjetrën dhe të mbledhin dhe dërgojnë të dhëna nëpërmjet internetit. Kjo është e rëndësishme për zhvillimin e smart cities, smart homes dhe aplikacioneve të tjera të ndërlidhura.

#### MKR1000

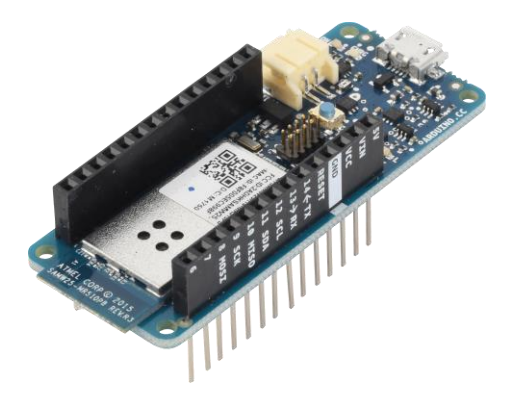

#### Çka është MKR1000

MKR1000 është një pllakë zhvillimore e cila në vete përmban një mikrokontroller e dizajnuar për të ofruar një zgjidhje të lehtë dhe pak të kushtueshme për të gjithë ata që dëshirojnë të merren me sensor, aktuatorë dhe lidhje të lehtë me Wi-Fi pavarësisht eksperiencës së tyre në programimin e mikrokontrollerëve.

Përdorimi i WiFi: MKR1000 është një mikrokontroller i pajisur me një modul WiFi të integruar, që e bën të mundur lidhjen me rrjetet pa tel. Kjo e bën të përshtatshëm për projekte IoT (Interneti i Gjërave), ku lidhja në internet është e rëndësishme.

MKR1000 programohet duke përdorur Arduino Software (IDE – *integrated development environment*). Gjithashtu për ta programuar MKR1000 përdorim gjuhën programuese C dhe C++, sintaksën dhe mënyrën e shkrimit të kësaj gjuhe mund ta gjeni në internet por mënyra më e mirë për ta mësuar është përmes shembujve dhe ushtrimeve të ndryshme.

MKR1000 është bazuar në procesorin ARM Cortex-M0, i cili ofron një performancë të mirë dhe shpejtësi të lartë të procesimit.

MKR1000 është dizajnuar për të punuar një bateri dhe ka efikasitet të lartë të energjisë, duke e bërë të përshtatshëm për aplikacionet në terren dhe në ambientet pa rrjet elektrik të qëndrueshëm. MKR1000 është pajisur me një portë USB për programim duke e bërë të lehtë për të komunikuar me kompjuterin dhe për të ngarkuar kodin.

| Microcontroller              | SAMD21 Cortex-M0+ 32bit low power ARM MCU                   |
|------------------------------|-------------------------------------------------------------|
| Board Power Supply (USB/VIN) | 5V                                                          |
| Supported Battery(*)         | Li-Po single cell, 3.7V, 700mAh minimum                     |
| Circuit Operating Voltage    | 3.3V                                                        |
| Digital I/O Pins             | 8                                                           |
| PWM Pins                     | 12 (0, 1, 2, 3, 4, 5, 6, 7, 8, 10, A3 - or 18 -, A4 -or 19) |
| UART                         | 1                                                           |
| SPI                          | 1                                                           |
| 12C                          | 1                                                           |
| Analog Input Pins            | 7 (ADC 8/10/12 bit)                                         |
| Analog Output Pins           | 1 (DAC 10 bit)                                              |
| External Interrupts          | 8 (0, 1, 4, 5, 6, 7, 8, A1 -or 16-, A2 - or 17)             |
| DC Current per I/O Pin       | 7 mA                                                        |
| Flash Memory                 | 256 KB                                                      |
| SRAM                         | 32 KB                                                       |
| EEPROM                       | no                                                          |

#### Specifikimet teknike

| Clock Speed                             | 32.768 kHz (RTC), 48 MHz |
|-----------------------------------------|--------------------------|
| LED_BUILTIN                             | 6                        |
| Full-Speed USB Device and embedded Host |                          |
| Length                                  | 61.5 mm                  |
| Width                                   | 25 mm                    |
| Weight                                  | 32 gr.                   |

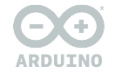

ARDUINO MKR WIFI 1000

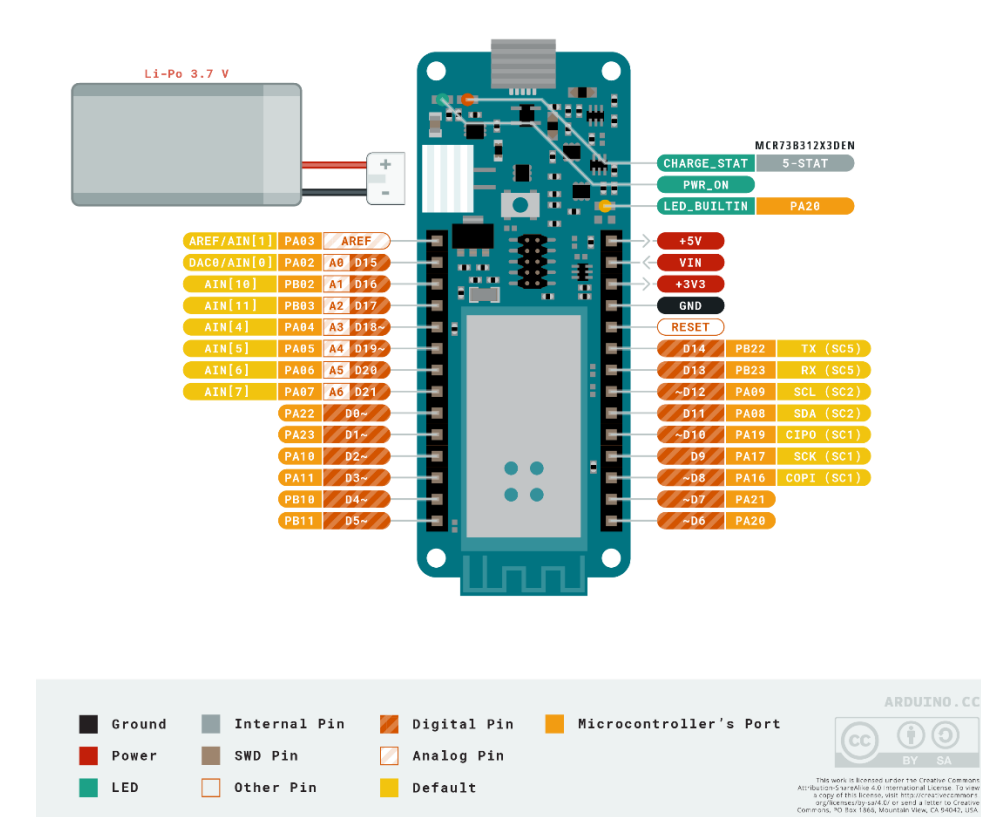

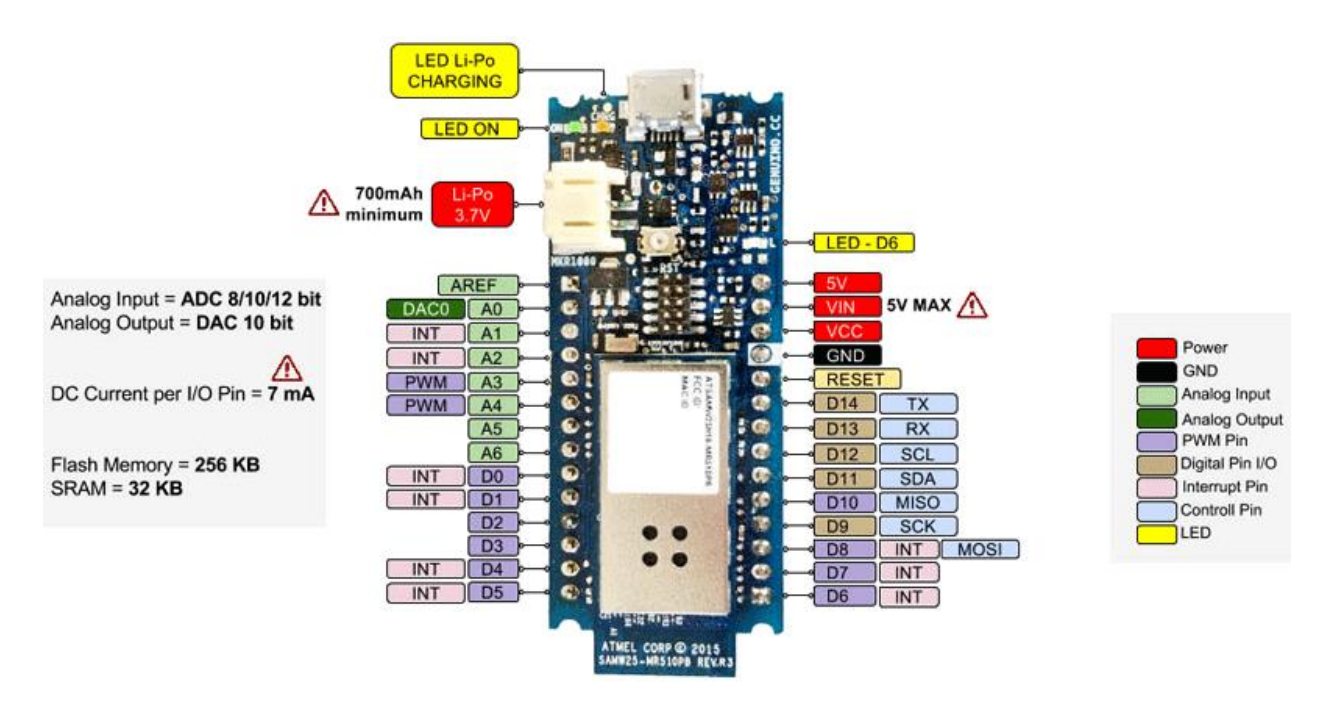

MKR1000 ka një numër të caktuar portesh dhe pinash që mund të përdoren për lidhjen me komponentë të ndryshëm. Këtu janë disa nga pinat kryesore të MKR1000 dhe shpjegime të shkurtra për secilin prej tyre:

**VIN:** Pini i tensionit hyrës. Ky pini mund të përdoret për të furnizuar tensionin e nevojshëm për MKR1000 nga një burim tensioni të jashtëm.

**5V:** Pini i tensionit 5V. Ky pini furnizon tensionin 5V, mund të përdoret për të dhënë energji për pajisje të jashtme.

**3.3V:** Pini i tensionit 3.3V. Ky pini furnizon tensionin 3.3V për pajisjet që operojnë me këtë nivel tensioni.

GND: Pini i përbashkët për të lidhur pajisjet me tokën- pini negativ.

**Digital I/O Pins:** Ka disa porta I/O (Input/Output) digitale që mund të përdoren për të lexuar ose kontrolluar një nivel tensioni digital.

Analog Input Pins: Ka disa porta për leximin e vlerave analoge nga sensorë analogë.

**PWM Pins:** Ka porta me shtrirje modulacioni që mund të përdoren për të kontrolluar intensitetin e dritës, shpejtësinë e një motori.

**Serial Communication Pins (RX, TX):** Pini i pranimit (RX) dhe pini i dërgimit (TX) përdoren për komunikim serial me pajisje të tjera.

**SPI, I2C, UART Pins:** Ka porta dedikuar për protokollet e komunikimit të ndryshme si SPI, I2C, dhe UART, që mund të përdoren për lidhjen me pajisje të ndryshme.

#### Përdorimi i MKR1000 në Arduino Software (IDE)

Së pari për ta përdorur MKR1000 në Arduino Software (IDE), duhet të shkarkoni aplikacionin e arduinos për programim (Arduino Software). Dhe për ta bëre këtë së pari shkoni në faqen <u>arduino.cc</u> në internet, shkoni të opsioni Software dhe në nënmeny zgjidhni Downloads. Pastaj nëse jeni përdorues i sistemit operativ Windows zgjidhni opsionin e parë në të majtë Windows <u>Installer</u>, for windows XP and up, kjo do të ju drejtoj të një faqe tjetër ku ju duhet të zgjidhni opsionin "*JUST DOWNLOAD*", ose nëse ndokush nga ju është i interesuar që të kontribuoj në projektin e arduinos me mjete financiare mund ta zgjedhë opsionin "*CONTRIBUTE & DOWNLOAD*" dhe të vazhdoj procedurat tjera.

Pasi ta keni shkarkuar file-in vetëm klikoni mbi të dhe Arduino IDE do të jetë e instaluar. Pas këtyre hapave, duhet të vazhdoni duke instaluar libraritë e kërkuara për MKR1000.

Nëse dëshirojmë që ta përdorim MKR1000 ne Arduino IDE së pari duhet të instalojmë Atmel SAMD Core në të. Kjo është një procedurë e thjeshtë :

#### >Tools menu -> Boards -> Boards Manager

Vetëm kërkoni për MKR1000 ose Atmel SAMD Core dhe rezultati do të jetë i njëjtë. Vetëm klikoni butonin instalo dhe gjithçka do të jetë në rregull.

| airsta<br>File Ed | tion2   Arduino IDE 2.2.1<br>it Sketch Tools Help                                                                                                    | 🚥 Boards Manager                                                                                                    | ×   |
|-------------------|----------------------------------------------------------------------------------------------------|----------------------------------------------------------------------------------------------------|-----|
|                   | Arduino MKR1000      Arduino MKR1000      Arduino MKR100      Arduino MKR1000      Arduino MKR1000      Arduino MKR1000      Arduino MKR1000 | Type         Arduino         Filter your search           Arduino AVR Boards Built-In by Arduino version 1.6.12 INSTALLED         Boards included in this package:           Arduino Yün, Arduino/Genuino Uno, Arduino Diecimila, Arduino Nano, Arduino/Genuino Mega, Arduino MegaADK, Arduino Leonardo, Arduino/Genuino Micro, Arduino Esplora, Arduino Mini, Arduino Ethernet, Arduino Fio, Arduino BT, Arduino LilyPadUSB, Arduino Lilypad, Arduino Pro, Arduino ATMegaNG, Arduino Robot Control, Arduino Robot Motor, Arduino Gemma.           Online help         More info | ^   |
| ų                 | More info                                                                                                    | Arduino SAM Boards (32-bits ARM Cortex-M3) by Arduino<br>Boards included in this package:<br>Arduino Due.<br>Online help<br>More info                                                                                                    | _   |
|                   |                                                                                                    | Arduino SAMD Boards (32-bits ARM Cortex-M0+) by Arduino<br>Boards included in this package:<br>Arduino/Genuino Zero, Arduino/Genuino MKR1000.<br>Online help<br>More info<br>1.6.6 V Install                                                                                                    |     |
| 8                 |                                                                                                    | Clo                                                                                                    | ise |

Nëse keni probleme me instalim të drivera-ve, d.m.th. sistemi operativ i juaji nuk e njeh MKR1000 atëherë shkoni te faqja :

https://www.arduino.cc/en/Guide/MKR1000

te kapitulli për instalim të driver-ve i gjeni të gjitha instruksionet se si të procedoni.

#### Shembulli i parë me MKR1000

Së pari do të përdorim një shembull të thjeshtë për blinkimin e një LED-i i cili mund të gjendet i gatshëm pasi ta hapni IDE për Arduino.

#### Shkoni në File > Examples > 01.Basics > Blink

| 🚥 Bli     | ∞ Blink   Arduino 1.8.0     |                  |   |                         |   |    |                       |        |
|-----------|-----------------------------|------------------|---|-------------------------|---|----|-----------------------|--------|
| File Ed   | File Edit Sketch Tools Help |                  |   |                         |   |    |                       |        |
| Ne<br>Op  | ew<br>Den                   | Ctrl+N<br>Ctrl+O |   |                         |   |    |                       |        |
| Op<br>Sk  | oen Recent<br>etchbook      | :                | > |                         |   | _  |                       |        |
| Ex        | amples                      | ;                | > | Δ                       |   |    |                       |        |
| Clo<br>Sa | ose<br>ve                   | Ctrl+W<br>Ctrl+S |   | 01.Basics               | > |    | AnalogReadSerial      | one se |
| Sa        | ve As                       | Ctrl+Shift+S     |   | 02.Digital<br>03 Analog | > |    | BareMinim um<br>Blink |        |
| Pa        | ge Setup                    | Ctrl+Shift+P     |   | 04.Communication        | > |    | DigitalReadSerial     | ol. O  |
| Pri       | int                         | Ctrl+P           | _ | 05.Control              | > |    | Fade                  | PTH 0  |
| Pre       | eferences                   | Ctrl+Comma       |   | 06.Sensors              | > | bn | ReadAnalogVoltage     | s used |
|           |                             |                  |   | 0/ DISDIAV              | / |    |                       |        |

Pas këtij veprimi duhet të zgjedhim board-in me të cilin jemi duke punuar. Shkojmë te **Tools > Board** dhe zgjedhim MKR1000.

| ∞ Blink   Ardui                                                                                                    | no 1.6.10                                                     | - 0                                          |  |  |  |
|----------------------------------------------------------------------------------------------------|---------------------------------------------------------------|----------------------------------------------|--|--|--|
| File Edit Sketch                                                                                                    | Tools Help                                                    |                                              |  |  |  |
| Blink                                                                                                    | Auto Format Ctrl+T<br>Archive Sketch<br>Fix Encoding & Reload |                                              |  |  |  |
| 1 /*     Serial Monitor     Ctrl+Maiusc       2 Blink     Serial Plotter     Ctrl+Maiusc       3 Turns     Ctrl+Maiusc     Ctrl+Maiusc |                                                               | M                                            |  |  |  |
| 4                                                                                                    | WiFi101 Firmware Updater                                      |                                              |  |  |  |
| 5 Most A<br>6 Leonar                                                                                                    | Board: "Arduino/Genuino MKR1000"                              | A<br>Boards Manager                          |  |  |  |
| 7 pin th<br>8 the do                                                                                                    | Get Board Info                                                | Arduino SAMD (32-bits ARM Cortex-M0+) Boards |  |  |  |
| 9<br>10 This e                                                                                                    | Programmer: "Atmel EDBG"                                      | Arduino/Genuino Zero (Native USB Port)       |  |  |  |
| 11                                                                                                    | Burn Bootloader                                               | Arduino/Genuino MKR1000                      |  |  |  |
| 12 modifi                                                                                                    | ed 8 May 2014                                                 | Arduino AVR Boards                           |  |  |  |

Pasi të zgjedhim board-in duhet të zgjedhim portin me të cilin do të komunikojmë përmes USB me MKR1000. Shkojmë te **Tools > Port >** dhe zgjedhim portin i cili përveç numrit të portit përmban edhe emrin e board-it ton MKR1000.

| 👓 Bli                      | ink   Arduii        | no 1.6.10                                              |                                |                                 |
|----------------------------|---------------------|--------------------------------------------------------|--------------------------------|---------------------------------|
| File Ed                    | lit Sketch          | Tools Help                                             |                                |                                 |
| Blink                      |                     | Auto Format<br>Archive Sketch<br>Fix Encoding & Reload | Ctrl+T                         |                                 |
| 1 / <sup>,</sup><br>2<br>3 | *<br>Blink<br>Turns | Serial Monitor<br>Serial Plotter                       | Ctrl+Maiusc+M<br>Ctrl+Maiusc+L | one second, repeatedly.         |
| 4<br>5                     | Most A              | WiFi101 Firmware Updater                               |                                | rol. On the Uno and             |
| 6                          | Leonar              | Board: "Arduino/Genuino MKR1000"                       | >                              | woulto uncuro what              |
| 7                          | pin th              | Port                                                   | >                              | Serial ports                    |
| 8                          | the do              | Get Board Info                                         |                                | COM18 (Arduino/Genuino MKR1000) |
| 9<br>10<br>11              | This e              | Programmer: "Atmel EDBG"<br>Burn Bootloader            | >                              |                                 |
| 12                         | modifi              | ed 8 May 2014                                          |                                |                                 |

Tani çka na mbetet është që ta ngarkojmë kodin tonë në board duke klikuar butonin Upload.

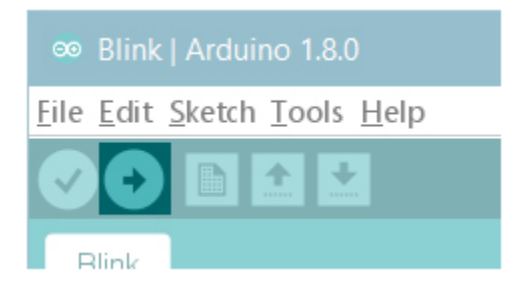

Pasi të prekim këtë buton mund të shihni LED-at e TX dhe RX që blinkojnë dhe na tregojnë që board-i dhe kompjuteri janë duke komunikuar. Pasi ngarkimi i kodit të jetë përfunduar mesazhi *Done uploading* do të paraqitet në status bar.

Disa sekonda pasi ngarkimi i kodit të përfundoj ju mund të shihni duke blinkuar (ndalet dhe ndezët) LEDin i cili është në pllakë i shënjuar me shigjetë të kuqe në foton më poshtë. Nëse kjo ndodhë atëherë ju keni arritur me sukses të bëni projektin e parë me MKR1000.

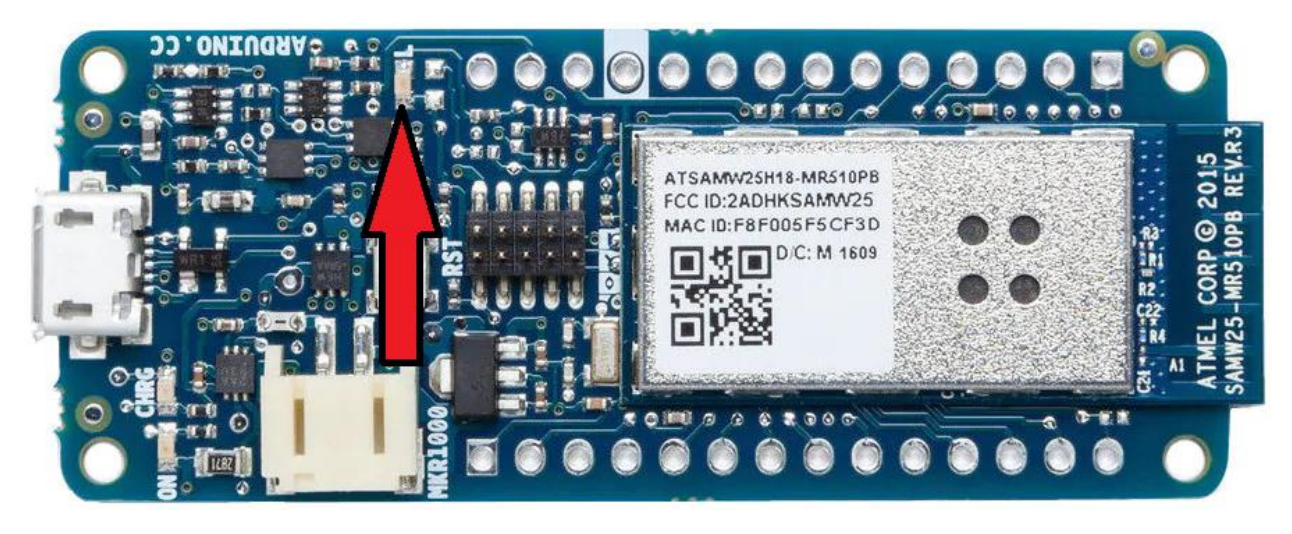

#### Shembuj me MKR1000 dhe SensorKit

Duhet pasur kujdes me lidhjen e të gjitha moduleve në MKR1000 sepse përndryshe nga Arduino UNO **pinat që kontrollojmë në MKR1000 punojnë me tension 3.3V**. Prandaj duhet pasur kujdes që lidhjet të bëhen në baze të këshillave që janë dhënë më poshtë në mënyrë që mos të vije deri te dëmtimi i pllakës.

#### Ndërprerësi me buton

Moduli me buton përdoret për të dhënë një komandë MKR1000, përmes shtypjes së butonit. Duhet pasur kujdes që moduli i butonit të lidhet me MKR1000 sipas fotos së treguar më poshtë. Pini i sinjalit (Signal) duhet të lidhet në MKR1000 në pinin të cilin kemi vendosur ta kontrollojmë në kodin që kemi shkruar.

D.m.th. për ta shfrytëzuar kodin e mëposhtëm lidhim

- GND nga moduli në GND të MKR1000
- VCC nga moduli në VCC të MKR1000
- Signal nga moduli në pinin 3 të MKR1000

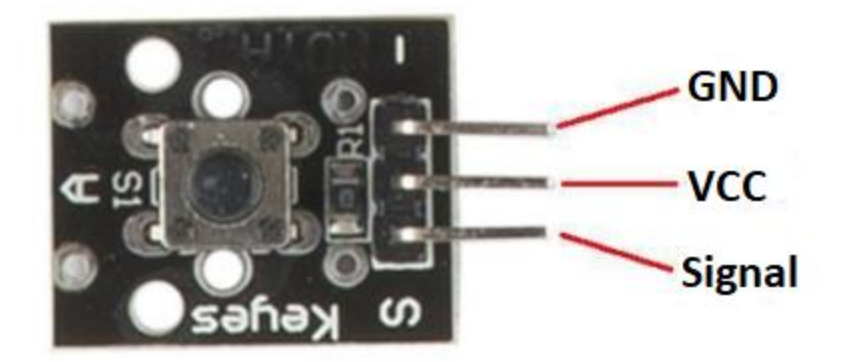

Në rastin tonë kemi përdorur pinin e tretë të MKR1000 por ju mund të eksperimentoni me secilin prej tyre, gjithashtu kemi përdorur edhe LED-in i cili është i vendosur në pllakën e MKR1000, sikur në shembullin e mëhershëm të MKR1000.

Një sqarim i thjeshtë i kodit rresht pas rreshti do të ishte kështu:

- int led = LED\_BUILDIN; deklarimi i një variable në të cilën do ta ruajmë numrin e pinit me të cilin do ta kontrollojmë LED-in.
- int buttonpin = 3; deklarimi i një variable në të cilën do ta ruajmë numrin e pinit përmes të cilit do ta lexojmë gjendjen e butonit.
- int val; deklarimi i një variable ku do ta ruajmë gjendjen e butonit.
- void setup()
  - {

ky funksion përdoret për inicializimin e komponentëve që dëshirojmë ti përdorim gjatë projektit. Ekzekutohet vetëm një herë pasi të fillon ekzekutimin e kodit mikrokontrolleri dhe pasi të përfundohet i gjithë kodi që ka brenda kalon në funksionin void loop();

- }
- pinMode(variabla1,variabla2); ky funksion përdoret për të inicializuar modën e punës së pinit që dëshirojmë ta përdorim, dëshirojmë ta përdorim pinin e caktuar të MKR1000 si hyrje apo si dalje. Po ashtu shohim se funksioni pranon dy parametra, parametri i parë variabla1 është pini që dëshirojmë ta inicializojmë, dhe variabla2 është modi në të cilin dëshirojmë ta inicializojmë INPUT apo OUTPUT.
- void loop()
  - {

ky funksion është pjesa ku mikrokontrolleri ekzekuton kodin në mënyrë të përsëritshme. D.m.th. fillon nga rreshti i parë i funksionit shkon te secili rresht njëri pas tjetrit dhe pasi ta ketë ekzekutuar rreshtin fundit fillon prapë nga rreshti i parë.

- }
- digitalRead(variabla1); ky është një funksion të cilin e përdorim për ta lexuar gjendjen e pinit të caktuar. Parametri variabla1 është numri i pinit të cilin dëshirojmë ta lexojmë. Ky funksion kthen si përgjigje 1 apo 0, TRUE ose FALSE varësisht nga gjendja e pinit, 3.3 Volt apo 0 Volt
- if(kushti)

{

nëse plotësohet kushti që kemi vendosur brenda kllapave të vogla atëherë do të ekzekutohet kodi që është brenda kllapave gjarpërore, përndryshe kodi vazhdon në else

```
}
else
{
```

Nëse nuk plotësohet kushti brena if ekzekutimi i kodit vazhdon këtu.

- }
- digitalWrite(variabla1,variabla2); ky funksion përdoret për të caktuar gjendjen e pinit në
   MKR1000, HIGHT gjendja e pinit do të jetë 1 logjik, dhe LOË gjendja e pinit do të jetë 0 logjike.

```
ButtonSwitch_module
int led = LED BUILTIN; //Define the LED pin
int buttonpin = 3; //Define the push button pin
                        //Define a numeric variable
int val;
void setup()
Ł
 pinMode(led,OUTPUT);
 pinMode(buttonpin, INPUT);
}
void loop()
Ł
 val = digitalRead(buttonpin); // check the state of the button
  if(val==HIGH)
                                 // if button is pressed, turn LED on
  {
    digitalWrite(led, HIGH);
  }
  else
  Ł
    digitalWrite(led,LOW);
  }
}
```

#### LED-i RGB

LED përdoret si shkurtes për Light Emitting Diode dhe RGB për Red, Green, Blue

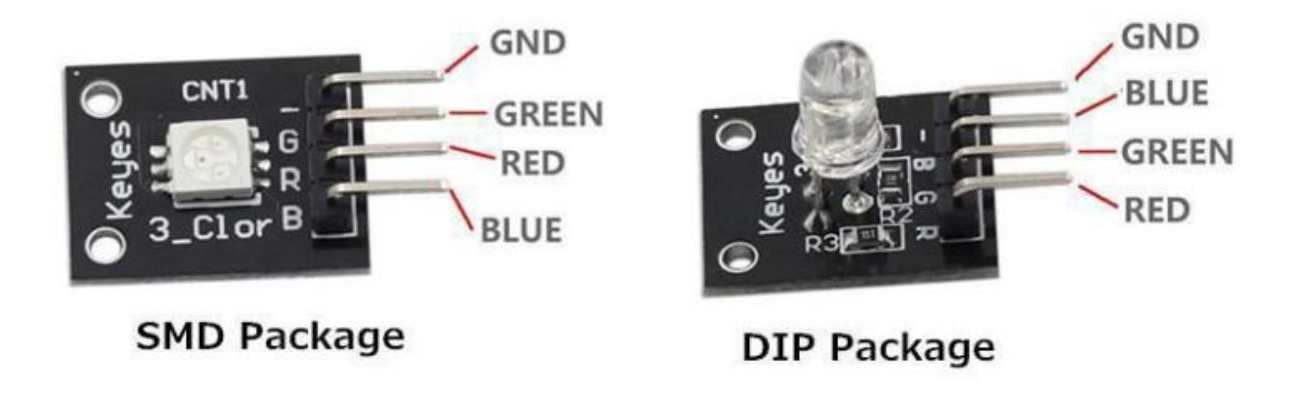

RGB LED-i përdoret për të krijuar ngjyra të ndryshme përmes tri ngjyrave bazë, dhe kontrollohet përmes tre pinave të MKR1000. Për tu përshtatur me kodin më poshtë i cili ndez tetë ngjyrat e ndryshme që mund të krijohen duhet lidhur këta pina:

- GREEN nga moduli te pini 2 në MKR1000
- RED nga moduli te pini 1 në MKR1000
- BLUE nga moduli te pini 3 në MKR1000

Dallimi mes dy moduleve më lartë është vetëm nga lloji i komponentës që është përdorur si RGB LED.

Gjithashtu për të bërë test shembullin mund ta shfrytëzoni kodin më poshtë, i cili çdo një sekondë shfaqë një nga tetë ngjyrat që mund të krijohen me RGB LED.

int red\_light\_pin= 1; int green\_light\_pin = 2; int blue\_light\_pin = 3; void setup() { pinMode(red\_light\_pin, OUTPUT); pinMode(green\_light\_pin, OUTPUT); pinMode(blue\_light\_pin, OUTPUT); }

void loop() { RGB\_color(255, 0, 0); // Red delay(1000); RGB\_color(0, 255, 0); // Green delay(1000); RGB\_color(0, 0, 255); // Blue delay(1000); RGB\_color(255, 255, 125); // Raspberry delay(1000); RGB\_color(0, 255, 255); // Cyan delay(1000); RGB\_color(255, 0, 255); // Magenta delay(1000); RGB\_color(255, 255, 0); // Yellow delay(1000); RGB\_color(255, 255, 255); // White delay(1000); } void RGB\_color(int red\_light\_value, int green\_light\_value, int blue\_light\_value)

{ analogWrite(red\_light\_pin, red\_light\_value); analogWrite(green\_light\_pin, green\_light\_value); analogWrite(blue\_light\_pin, blue\_light\_value);

}

#### Sensori i dritës

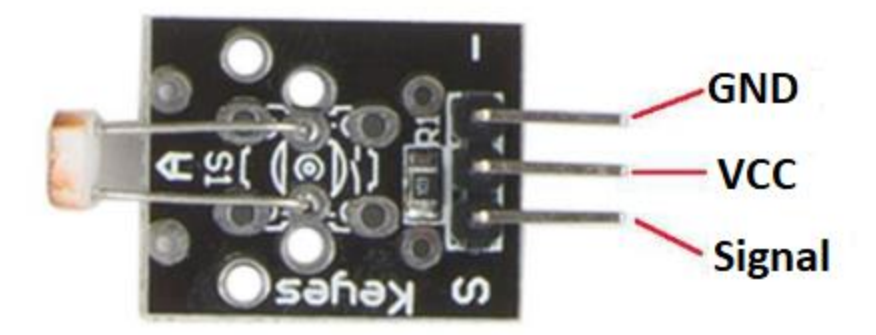

Në këtë sensor tensioni analog në pinin SIGNAL ndryshon varësisht nga ndriçimi i jashtëm. Ne do ta matim këtë tension duke shfrytëzuar pinin **A0 të MKR1000** dhe do ta shfaqim në komunikimin serik i cili është i mundur në IDE e Arduinos.

Për ta hapur serial monitorin duhet të shkoni te **Tools > Serial Monitor**, dhe të rregulloni shpejtësinë e komunikimit nëse nuk është 9600 siç është specifikuar në kodë.

```
PhotoResistor
int sensorPin = A0; // select the analog input pin for the photoresistor
void setup() {
   Serial.begin(9600);
}
void loop() [
   Serial.println(analogRead(sensorPin));
   delay(200);
}
```

#### Sensori i flakës

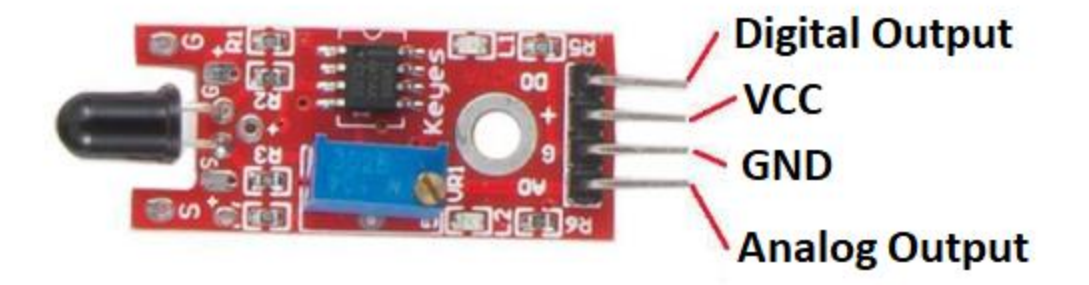

Shembulli me sensor të flakës mund të bëhet duke shfrytëzuar kodin e mëposhtëm dhe duke lidhur pinat për VCC, GND në vendet përkatëse si dhe **Analog Output në A0 të MKR1000**, ndërsa Digital Output nuk kemi nevojë ta lidhim. Gjithashtu duhet të hapim edhe dritaren për komunikim serik sikur në shembullin e mëhershëm për të lexuar mesazhet e printuara me funksionet për printim.

// lowest and highest sensor readings: const int sensorMin = 0; // sensor minimum const int sensorMax = 1024; // sensor maximum

void setup() {

// initialize serial communication @ 9600 baud:

Serial.begin(9600);

#### }

void loop() {

// read the sensor on analog AO:

int sensorReading = analogRead(A0);

// map the sensor range (four options):

// ex: 'long int map(long int, long int, long int, long int)'

int range = map(sensorReading, sensorMin, sensorMax, 0, 3);

// range value:

switch (range) {

case 0: // A fire closer than 1.5 feet away. Serial.println("\*\* Close Fire \*\*"); break; case 1: // A fire between 1-3 feet away. Serial.println("\*\* Distant Fire \*\*"); break; case 2: // No fire detected. Serial.println("No Fire"); break; } delay(1); // delay between reads } Sensori i lagështisë dhe temperaturës

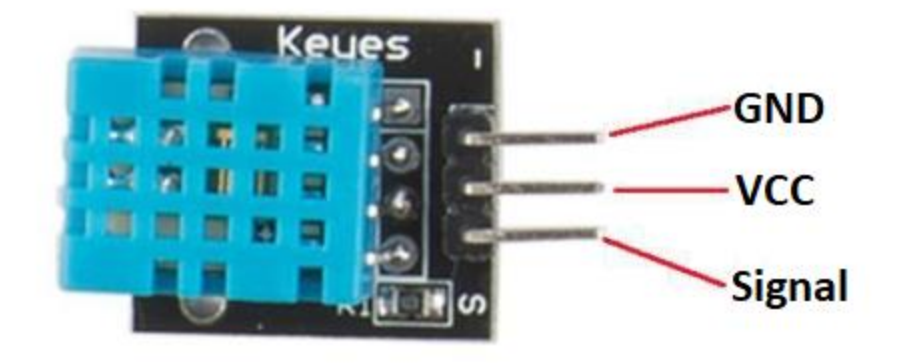

Për ta përdorur këtë modul së pari lidhim pinat e tij siç është e specifikuar më lartë. Pastaj duhet ta instalojmë librarinë e gatshme për DHT11 emri i modulit. Për ta instaluar librarinë e sensorit shkojmë te **Tools > Library Manager**, kërkojmë për **DHT11** dhe instalojmë librarinë përkatëse.

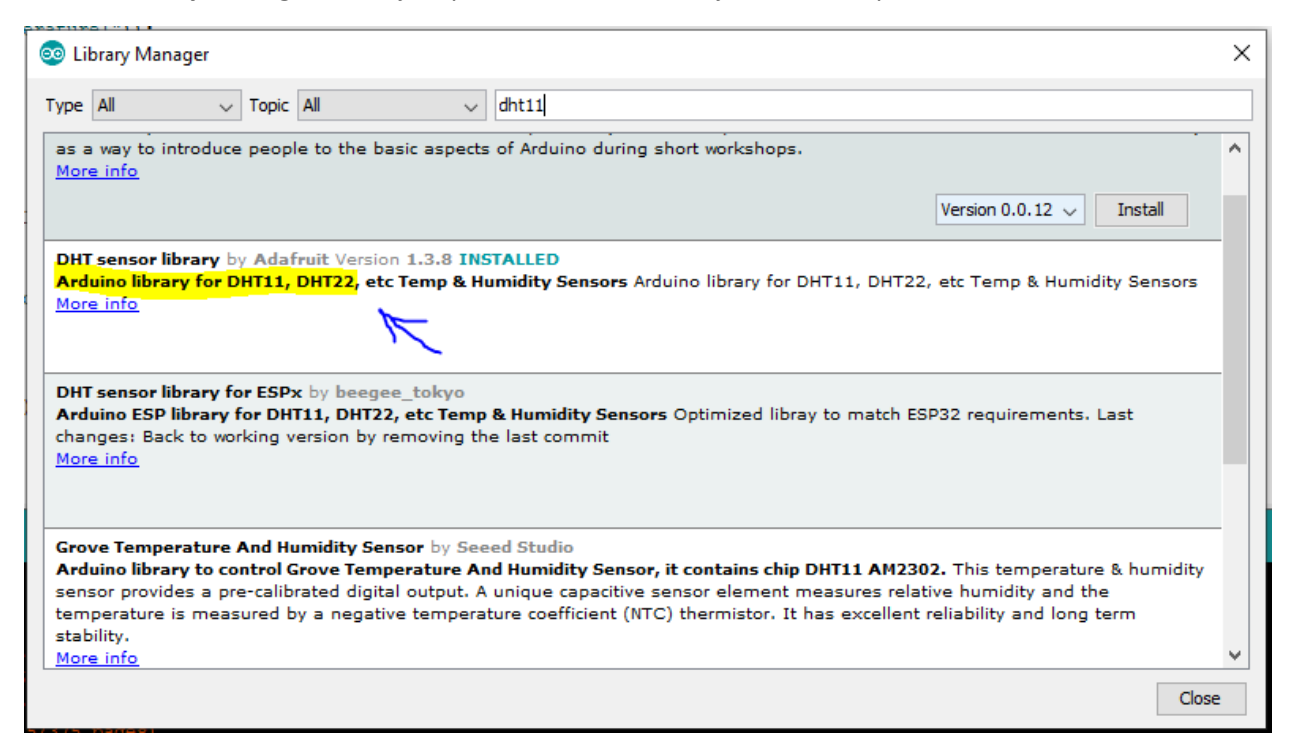

Pasi ta instalojmë librarinë tani kemi shembujt përkatës për ta përdorur sensorin, dhe mund ta hapim njërin nga shembujt duke shkuar te : File > Example > DHT sensor library > DHT\_unified\_sensor.

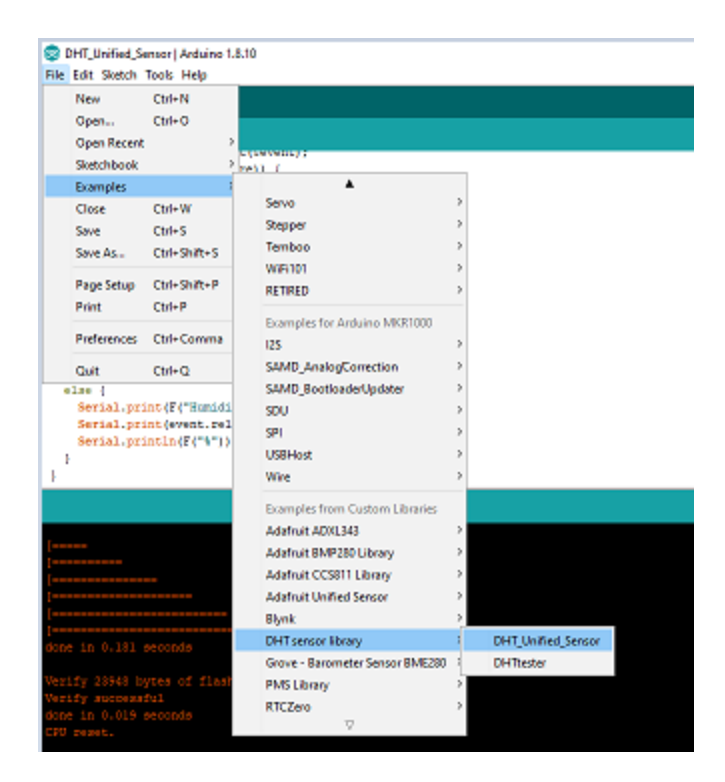

Pasi ti ndjekim hapat e shënuar më lartë, hapet një dritare e arduinos së bashku me kodin për ta kontrolluar sensorin. Tani duhet ti bëjmë edhe disa ndryshime përfundimtare, e para duhet ti komentojmë të gjitha llojet e sensorëve që nuk jemi duke i përdorur, në mënyrë që kodi të funksionoj vetëm për DHT11, dhe e dyta të shënojmë në kod se ku e kemi lidhur pinin **Signal** të modulit të DHT11.

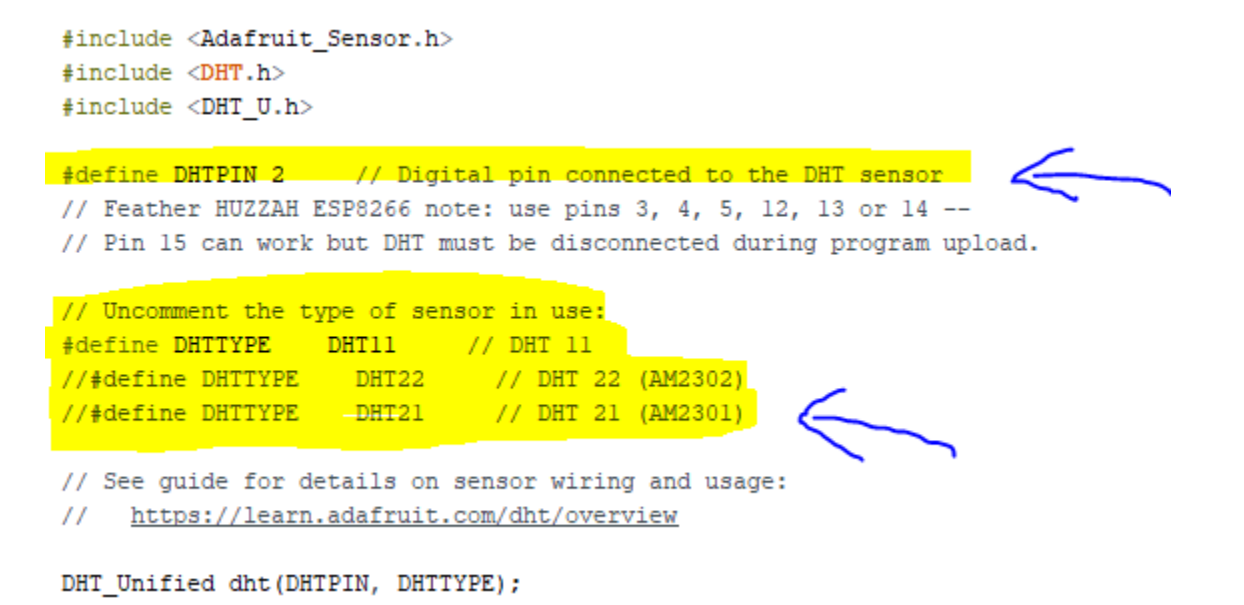

#### Detyrë

- Duhet të krijoni një projekt IoT me MKR1000, varet se çka dëshironi të krijoni, dhe çka dëshironi të shfaqni me projektin tuaj. Kjo pjesë duhet të përmbajë lidhjet harduerike të së paku tre moduleve-sensorëve së bashku në MKR1000 dhe kodin për kontrollimin e së paku tre moduleve së bashku. Aplikacioni gjithashtu duhet ta ketë pjesën e konfigurimit dhe monitorimit të të dhënave nga webi.
- 2) Pastaj pasi ta përfundoni pjesën e parë ju duhet që gjithçka që keni bërë më lartë ta dokumentoni në një dokument Word të shkruar. Dokumentimi i punës përfshinë një shpjegim të thjeshtë se çka keni dëshiruar të tregoni me projektin, foto të lidhjeve të sensorëve, kodin që keni shkruar, mënyrën e paraqitjes së rezultateve dhe gjithçka tjetër që mendoni që do ta prezantonte më së miri projektin tuaj.

## Përdorimi i Blynk Monitorimi i temperaturës dhe lagështisë së ajrit nëpërmjet telefonit

Blynk është një platformë për zhvilluesit e pajisjeve IoT (Internet of Things). Platforma lejon zhvilluesit të krijojnë aplikacione mobile për të kontrolluar dhe monitoruar pajisjet e tyre të lidhura në internet. Blynk ofron një platformë të lehtë për përdorim dhe një aplikacion mobil për të kontrolluar pajisjet. Përmes Blynk, mund të krijoni ndërfaqe të përshtatshme për pajisjet tuaja të lidhura, të shpërndani komandat dhe të merrni informacion mbi statusin e tyre. Për të përdorur platformën, zhvilluesit përdorin bibliotekat dhe API-të e ofruara nga Blynk për të lidhur pajisjet e tyre me serverat e Blynk.

Më posht do të gjeni një shembull se si mund ta përdorim këtë platformë

Hapeni <u>https://blynk.cloud/</u> dhe krijoni një llogari duke klikuar Create new account.

|          | В                  |
|----------|--------------------|
|          | Log In             |
| EMAIL    |                    |
|          |                    |
| PASSWORD |                    |
| ₿        |                    |
|          | Forgot password?   |
|          | Log in             |
|          | Create new account |

Pasi ta keni krijuar një llogari ne Blynk dhe keni konfirmuar emailin , kyçemi në llogarinë e hapur duke e dhënë emailin dhe passwordin.

| blynk.cloud/dashboard/login |                                | ণ 🖻 |
|-----------------------------|--------------------------------|-----|
|                             | в                              |     |
|                             | Log In                         |     |
|                             | EHAIL 🗠 lamirshkurti@gmail.com |     |
|                             | PASSWORD                       |     |
|                             | Forgot password?               |     |
|                             | Log In                         |     |
|                             | Create new account             |     |

Pasi te jemi kyçur krijojmë një pajisje duke klikuar tek butoni New Template. Mbushim fushat si Name, Hardware dhe Connection Type dhe klikojmë Done.

| $\leftarrow \   \rightarrow$ | C ☆ 🔒 blynk.cloud/dashboard/99381/te     | emplates                                               |                      | 여 🖻 ☆ 🍖 🛪 🛛 🕓 🗄             |
|------------------------------|------------------------------------------|--------------------------------------------------------|----------------------|-----------------------------|
| B                            | My organization - 1425RL<br>MY TEMPLATES | Templates                                              |                      | + New Template              |
| 800                          | My Templates                             | Create New Template                                    |                      |                             |
| A                            | BLUEPRINTS BETA                          | NAME<br>MKR1000<br>Use letters, digits and spaces only |                      |                             |
| Ø                            |                                          | HARDWARE<br>Arduino                                    | CONNECTION TYPE VIEW |                             |
|                              |                                          | DESCRIPTION                                            |                      |                             |
|                              |                                          | Description                                            | 0/128                |                             |
| P                            |                                          |                                                        |                      |                             |
| Ø                            |                                          |                                                        | Cancel Done          |                             |
| 0                            |                                          |                                                        |                      |                             |
| Do                           |                                          |                                                        |                      | Region: frat Privacy Policy |

Pasi është krijuar pajisja do të shfaqet si ne figurën e mëposhtme

| $\leftarrow \rightarrow$ | C ☆ blynk.cloud/dashboard/99381/te           | mplates             | 아 🖻 🏚 🍖 🖈 🔲 🚺 🕴             |
|--------------------------|----------------------------------------------|---------------------|-----------------------------|
| <b>В</b><br>Q            | My organization - 1425RL                     | Templates           | + New Template              |
| 000                      | My Templates                                 | Q. Search Templates |                             |
| 1                        | BLUEPRINTS     BLUEPRINTS     All Blueprints | MKR1000<br>1 Device |                             |
| P                        |                                              |                     |                             |
| ٩                        |                                              |                     |                             |
| \$                       |                                              |                     |                             |
| 2                        |                                              |                     | Region: fra1 Privacy Policy |

Pasi të klikojmë tek pajisja e krijuar do të shfaqet figura si më poshtë:

| $\leftarrow \   \rightarrow$ | C 🛆 🔒 blynk.cloud/dashboa | ard/99381/templates/200934/info |                        |                                   |        | • 🖻 🛧                                                                                                  | 🍖 🛪 🖬 🕕 🗄                   |
|------------------------------|---------------------------|---------------------------------|------------------------|-----------------------------------|--------|----------------------------------------------------------------------------------------------------|-----------------------------|
| <b>B</b><br>Q                | MKR1<br>Ø                 | 000                             |                        |                                   |        |                                                                                                    | ••• Edit                    |
| 000                          | Home Datastreams          | Web Dashboard Aut               | omations Metadata Even | ts Mobile Dashboard               |        |                                                                                                    |                             |
| <u>í</u>                     | 1 Devices                 |                                 | + New Device           | What's next?<br>4 of 4 completed. | $\sim$ | Template settings                                                                                      | \$                          |
|                              | Device name               | Status                          | Authtoken              |                                   |        | Arduino, WiFi                                                                                          |                             |
|                              | MKR1000                   | Offline                         | EbjW - •••• - •••• 🖻   |                                   |        | Firmware configuration<br>Template ID and Template Name shou<br>declared at the very top of the firmwa | ►<br>Id be<br>re code.      |
|                              |                           |                                 |                        |                                   |        | <pre>#define BLYNK_TEMPLATE_ID "TMPL4 #define BLYNK_TEMPLATE_NAME "NKR</pre>                           | 37EYI-18"<br>1000"          |
| P                            |                           |                                 |                        |                                   |        |                                                                                                    |                             |
| ٢                            |                           |                                 |                        |                                   |        |                                                                                                    |                             |
| <u>نې</u>                    |                           |                                 |                        |                                   |        |                                                                                                    |                             |
| 0                            |                           |                                 |                        |                                   |        |                                                                                                    | Region: fra1 Privacy Policy |

Tek regjistri Datastreams krijojmë dy datastream duke klikuar në butonin New Data stream -> Virtual pin sikurse në figurën e mëposhtme.

| 6    | <b>4</b> |        | MKR1    | 000    |           |             |         |        |        |                 |       |        |       | 000 | Cancel | Save And A                |
|------|----------|--------|---------|--------|-----------|-------------|---------|--------|--------|-----------------|-------|--------|-------|-----|--------|---------------------------|
| Hom  | ie       | Data   | streams | Web [  | Dashboard | Automations | Metadat | a Even | ts Mob | ile Dashboard   |       |        |       |     |        |                           |
| Q    | Search   | datast | ream    |        |           |             |         |        |        |                 |       |        |       |     |        | + New Datast              |
| 2 Da | tastre   | ams    |         |        |           |             |         |        |        |                 |       |        |       |     |        | Virtual Pin<br>Enum       |
|      |          | d ¢    | Name    |        |           | Alias       |         | Color  | Pin    | 🗘 Data Type 💠 🐨 | Units | Is Raw | 0 Min | ÷   | Max    | Location UPGR             |
| 11   | 1        | 1      | Tempe   | rature |           | Temperature |         |        | V0     | Double          |       | false  | 0     |     | 100    | Digital Pin<br>Analog Pin |
| AIS. |          | 2      | Humidi  | ity    |           | Humidity    |         |        | V1     | Double          |       | false  | 0     |     | 100    |                           |
|      |          |        |         |        |           |             |         |        |        |                 |       |        |       |     |        |                           |
|      |          |        |         |        |           |             |         |        |        |                 |       |        |       |     |        |                           |
|      |          |        |         |        |           |             |         |        |        |                 |       |        |       |     |        |                           |
|      |          |        |         |        |           |             |         |        |        |                 |       |        |       |     |        |                           |

Pasi kemi krijuar datastreams dhe i kemi ruajtur ato, klikojmë tek regjistri Web Dashboard në anën e djathtë tek pjesa Widget Box zgjedhim dy Gauge si në figurë:

| B   | MKR1000                          | *** Cance                                                                                                    | Save And Apply            |
|-----|----------------------------------|----------------------------------------------------------------------------------------------------|---------------------------|
| 000 | Home Datastreams Web D           | Dashboard Automations Metadata Events Mobile Dashboard                                                                  | 0                         |
|     | Widget Box Control of 10 widgets | Device name online<br>S Device Owner Company Name<br>Tag X 2                                                            | UPCRADE                   |
|     | Gauge                            | Dashboard +                                                                                                    |                           |
|     | 42                               | Last Hour     6 Hours     1 Day     1 Week     1 Month     3 Months     Custom       Temperature (V0)     Humidity (V1) |                           |
| FD  | 0 100                            | $\frown$                                                                                                    |                           |
| Ø   | Radial Gauge                     | 98 69                                                                                                    |                           |
| Ø   | 42                               |                                                                                                    |                           |
| 2   |                                  |                                                                                                    | Region: fra1 Privacy Poli |

Gauge Temperature lidhet me datastream-in që e krijuam më lartë pra me V0 kurse Humidity lidhet me datastream-in V1 si në figurat e mëposhtme:

| B   |              |                                                                                                    |                      |   |
|-----|--------------|----------------------------------------------------------------------------------------------------|----------------------|---|
| Q   | Alg<br>Black | Gauge Settings                                                                                           | Save And Apply       |   |
| 000 | Home         | TITLE (OPTIONAL) Temperature                                                                             |                      | 2 |
|     | 😤 Wid        | Datastream                                                                                               | - TRUE O             |   |
| Ø   | Cauge        | emperature (VU)     Override Datastream's Min/Max fields     LEVEL COLOR     Change color based on value | Temperature (vo)     |   |
| Ð   |              | -                                                                                                    | 0 100                |   |
| Ô   | Radial (     |                                                                                                    |                      |   |
| 3   |              |                                                                                                    | Cancel Save          |   |
| 2   |              |                                                                                                    | Dealers Frat. Driver |   |

| <b>B</b><br>Q | 4 <sup>1</sup> 0 | Gauge Settings                                                                                                    | Save And Apply |
|---------------|------------------|----------------------------------------------------------------------------------------------------|----------------|
| 888           | Home             | TITLE (OPTIONAL)<br>Humidity                                                                                          | 0              |
| 1             | Cauge            | Datastream<br>Humidity (V1) V C<br>Override Datastream's Min/Max fields<br>LEVEL COLOR<br>Change color based on value | PCRADE         |
| 0 (j          | Radial C         | Cancel Sav                                                                                                    |                |

Dhe ne fund klikojmë tek butoni Save And Apply.

Tani instalohet aplikacioni në telefonin mobil. Pasi ta hapim aplikacionin klikojmë në + në këndin e sipërm të djathtë pastaj klikojmë Manually from template hapet një dritare e re ku do të na shfaqet template-i që e kemi krijuar ne Blynk pasi e zgjedhim klikojmë butonin create si më poshtë

| B Blynk +                                                                                              | imes Select Template | $\leftarrow$ Device Name |
|----------------------------------------------------------------------------------------------------|----------------------|--------------------------|
|                                                                                                    | MKR1000              |                          |
|                                                                                                    |                      | 4-9<br>0                 |
|                                                                                                    |                      | MKR1000                  |
| Add New Device                                                                                         |                      |                          |
| Find devices nearby     Find and connect nearby devices                                                |                      |                          |
| Scan QR-code           Have a QR-code or other number to activate device?                              |                      |                          |
| Quickstart device<br>We will provide you with instructions and firmware<br>code to get it online fast. |                      |                          |
| Manually from template<br>Create a new device from existing template                                   |                      | Create                   |
|                                                                                                    |                      |                          |

Pastaj klikojmë tek template MKR100 që sapo e krijuam dhe shtojmë me + elementet(kontrollat) të cilat do ti lidhim me Datastream që i krijuam në web tek llogaria në Blynk pra pasi e shtojmë kontrollën Gauge tek settings e kësaj kontrolle e zgjedhim datastream Temperature(V0) dhe tek kontrolla e dytë veprojmë njejt vetëm se e zgjedhim datastream Humidity(V1) si në figurat e mëposhtme

| × Developer Mode                                                                                                    | ← MKR1000 | <u>نې</u> | + |
|----------------------------------------------------------------------------------------------------|-----------|-----------|---|
| Explore Blueprints<br>Blueprint is a pre-built Template that includes a tutorial,<br>a firmware code example, dashboard UI, and everything<br>else you need for a working device. |           |           |   |
|                                                                                                    |           |           |   |
| My Templates + Long tap on Template will open its settings                                                                                                    |           |           |   |
| 4-<br>6-                                                                                                    |           |           |   |
| MKR1000                                                                                                    |           |           |   |
|                                                                                                    |           |           |   |
|                                                                                                    |           |           |   |

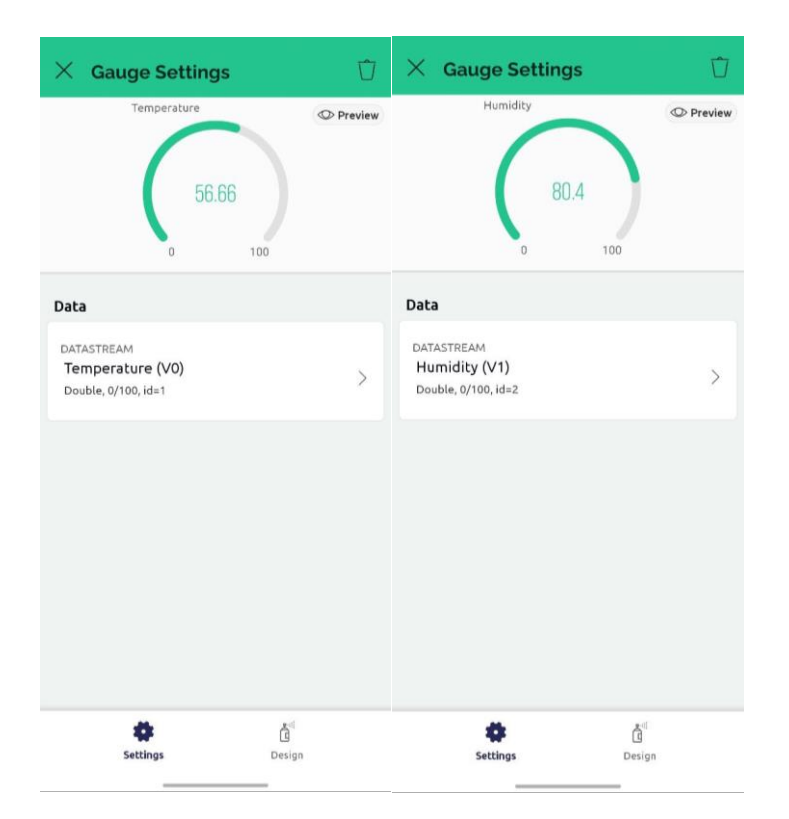

dhe në fund pasi ta kemi ngarkuar kodin e më poshtëm në arduino mkr1000 vlerat do të mirën nga sensorët dhe do të dërgohen tek platforma Blynk të cilat pastaj mund ti shikojm nga aplikacioni që e krijuam si në figurën e mëposhtme

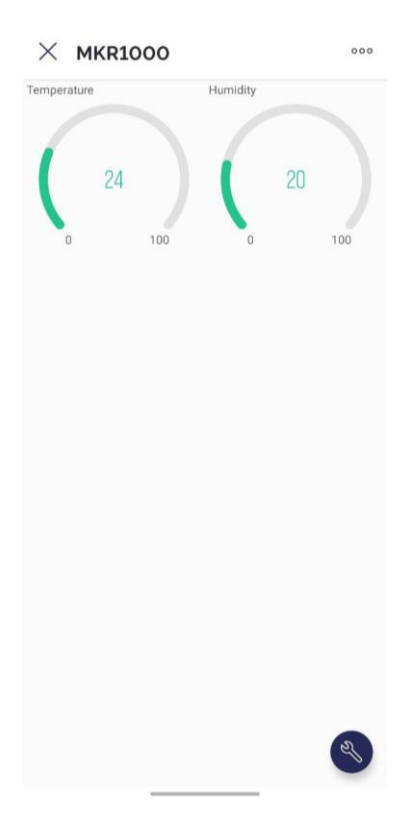

Për të funksionuar kodi i mëposhtëm në Arduino MKR1000 duhet instaluar librarinë Blynk dhe DHT11. Pas instalimit të librarive duhet ngarkuar kodin tek pajisja.

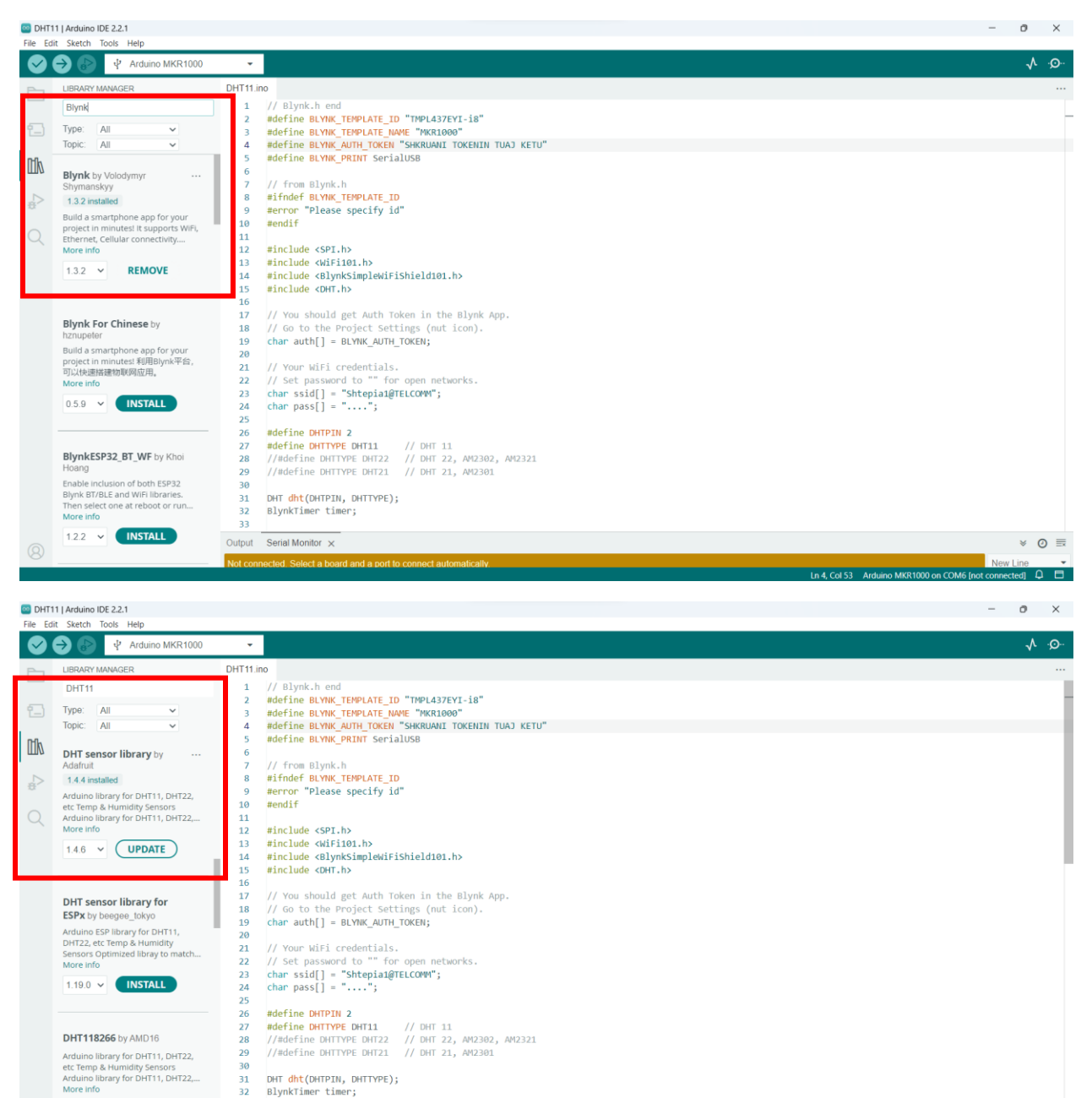

DHT dht(DHTPIN, DHTTYPE);

BlynkTimer timer;

Output Serial Monitor ×

31 32

1.0.16 ¥ INSTALL

- 4 C-LE2 Artics MKD1000 -- COME In

× 0 ≡

Para se ta ngarkoni kodin merni tokenin e juaj nga pajisja qe e keni krijuar në platformën blynk, si dhe specifikoni emrin dhe passwordin e WIFI-së që do ta shfrytëzoj pajisja.

| <b>B</b>                                             |                                                                                                    | MKR10                                                     | 00                                                                   |                              |          |         |                  |        |
|------------------------------------------------------|----------------------------------------------------------------------------------------------------|-----------------------------------------------------------|----------------------------------------------------------------------|------------------------------|----------|---------|------------------|--------|
| 000                                                  | Home                                                                                                    | Datastreams                                               | Web Dashboard                                                        | Automations                  | Metadata | Events  | Mobile Dashboard |        |
|                                                      | 1 Devices                                                                                                    |                                                           |                                                                      |                              | + New De | evice V | Vhat's next?     | $\sim$ |
|                                                      | Device nar                                                                                                    | ne                                                        | Status                                                               | Authtok                      | en       |         | or a completed.  |        |
|                                                      | MKR1000                                                                                                    |                                                           | Offline                                                              | EbjW - •                     |          |         |                  |        |
| // Blynk<br>#define<br>#define<br>#define<br>#define | k.h en<br>BLYNK<br>BLYNK<br>BLYNK<br>BLYNK                                                                                                    | d<br>_TEMPLATE_<br>_TEMPLATE_<br>_AUTH_TOKI<br>_PRINT Ser | _ID "TMPL437<br>_NAME "MKR100<br>EN "KOPJONI <sup>-</sup><br>rialUSB | EYI-i8"<br>00"<br>TOKENIN TU | AJ KETU" |         |                  |        |
| // from<br>#ifndef<br>#error '<br>#endif             | Blynk<br>BLYNK<br>'Pleas                                                                                                    | .h<br>_TEMPLATE<br>e specify                              | _ID<br>id"                                                           |                              |          |         |                  |        |
| #include<br>#include<br>#include<br>#include         | e <spi<br>e <wif<br>e <bly<br>e <dht< td=""><td>.h&gt;<br/>i101.h&gt;<br/>nkSimpleW:<br/>.h&gt;</td><td>iFiShield101</td><td>.h&gt;</td><td></td><td></td><td></td><td></td></dht<></bly<br></wif<br></spi<br> | .h><br>i101.h><br>nkSimpleW:<br>.h>                       | iFiShield101                                                         | .h>                          |          |         |                  |        |
| // You s<br>// Go to<br>char aut                     | should<br>the<br>th[] =                                                                                                    | get Auth<br>Project Se<br>BLYNK_AU                        | Token in the<br>ettings (nut<br>TH_TOKEN;                            | e Blynk Ap<br>icon).         | р.       |         |                  |        |
| // Your<br>// Set p<br>char ssi<br>char pas          | WiFi<br>Dasswo<br>Ld[] =<br>Ss[] =                                                                                                    | credentia<br>rd to ""<br>"KREN";<br>"krenkoso             | ls.<br>for open netu<br>ova";                                        | works.                       |          |         |                  |        |
| <pre>#define #define //#defir //#defir</pre>         | DHTPI<br>DHTTY<br>ne DHT<br>ne DHT                                                                                                    | N 2<br>PE DHT11<br>TYPE DHT22<br>TYPE DHT22               | // DHT 1:<br>2 // DHT 2:<br>1 // DHT 2:                              | 1<br>2, AM2302,<br>1, AM2301 | AM2321   |         |                  |        |

```
DHT dht(DHTPIN, DHTTYPE);
BlynkTimer timer;
void sendSensor()
{
 float h = dht.readHumidity();
 float t = dht.readTemperature(); // or dht.readTemperature(true) for Fahrenheit
 if (isnan(h) || isnan(t)) {
   Serial.println("Failed to read from DHT sensor!");
   return;
  }
 // You can send any value at any time.
 // Please don't send more that 10 values per second.
  Blynk.virtualWrite(V0, t);
 Blynk.virtualWrite(V1, h);
}
void setup()
{
 // Debug console
 SerialUSB.begin(9600);
 Blynk.begin(auth, ssid, pass);
 // You can also specify server:
 //Blynk.begin(auth, ssid, pass, "blynk-cloud.com", 80);
 //Blynk.begin(auth, ssid, pass, IPAddress(192,168,1,100), 8080);
 dht.begin();
 // Setup a function to be called every second
 timer.setInterval(1000L, sendSensor);
}
void loop()
{
 Blynk.run();
 // You can inject your own code or combine it with other sketches.
 // Check other examples on how to communicate with Blynk. Remember
 // to avoid delay() function!
 timer.run();
}
```

### Dërgimi i të dhënave në bazën e të dhënave nëpërmjet një Ueb API nga pajisja MKR1000

Krijimi i bazës së të dhënave në MySQL

Pasi ta hapim phpMyAdmin në anën e majtë tek paneli klikojmë New sikurse në figurën e mëposhtme

| phpMyAdmir                                  | 7   |  |
|---------------------------------------------|-----|--|
| 🏡 🗐 🕖 🎲 🤹                                   |     |  |
| Recent Favorites                            |     |  |
| Type to filter these, Enter to search all X | ]   |  |
|                                             | 68) |  |
| - Rew                                       |     |  |

Pasi të klikojmë na shfaqet pjesa ku duhet shkruajmë emrin e bazës së të dhënave që do ta krijojmë.

| ← 📑 Server: 12 | 7.0.0.1 |          |               |          |          |            |          |
|----------------|---------|----------|---------------|----------|----------|------------|----------|
| Databases      | 📄 SQL   | 🚯 Status | User accounts | 🛋 Export | 🖬 Import | 🥜 Settings | 📗 Replic |
| Database       | es      |          |               |          |          |            |          |
| 🕞 Create data  | abase 😡 |          |               |          |          |            |          |
| upzfshk_sens   | ors     | utf8mb4_ | general_ci    | ♥ Creat  | e        |            |          |

Pasi ta shkruajmë emrin e bazës së të dhënave klikojmë Create dhe do të shohim bazën e të dhënave të krijuar.

| phpMyAdmin                                                                             | ← 🖬 Server: 127.0.0.1 » 🕤 Database: upzfshk_sensors  |
|----------------------------------------------------------------------------------------|------------------------------------------------------|
| <u>Ω ≣</u> 🥹 🗊                                                                         | M Structure 🗐 SQL 🔍 Search i Query 🚍 Export 🖼 Import |
| Recent         Favorites           Type to filter these, Enter to search all         X | ▲ No tables found in database.                       |
| digital_signage_new     upzfshk_sensors                                                | Create table                                         |
| €-0<br>€-0                                                                             | Name: Number of columns: 4                           |
|                                                                                        |                                                      |

Tani në anën e djathtë poshtë create table tek Name shkruajmë emrin e tabelës që do ta krijojmë psh dataset dhe klikojmë butonin Go.

Pasi krijohet tabela dataset i shtojmë fushat sikurse në figurën e mëposhtme, pra tabela do ta ketë këtë strukturë:

| 🔳 Br | owse 🛃 🤅       | Structure | SQL        | 🔍 Sea      | rch  | 👫 Insert     | E:       | xport | 🖶 Imp   | ort 🔳     | Privileges | Þ     | Operation | s        | 💿 Tra |
|------|----------------|-----------|------------|------------|------|--------------|----------|-------|---------|-----------|------------|-------|-----------|----------|-------|
|      | Table structur | e         | Relation v | iew        |      |              |          |       |         |           |            |       |           |          |       |
| #    | Name           | Туре      | Collation  | Attributes | Null | Default      |          | Comme | nts Ext | ra        | Acti       | on    |           |          |       |
| □ 1  | id 🔑           | int(11)   |            |            | No   | None         |          |       | AU      | TO_INCREM | MENT 🥜 C   | hange | e 🥥 Drop  | $\nabla$ | More  |
| □ 2  | temperature    | float     |            |            | No   | None         |          |       |         |           | Ø 0        | hange | e 🥥 Drop  | <b>V</b> | More  |
| 3    | humidity       | float     |            |            | No   | None         |          |       |         |           | Ø 0        | hange | e 🥥 Drop  | $\nabla$ | More  |
| 4    | date           | datetime  |            |            | No   | current_time | estamp() |       |         |           | Ø 0        | hange | e 🥥 Drop  | $\nabla$ | More  |
| 5    | deviceid       | int(11)   |            |            | No   | None         |          |       |         |           | <i>2</i> C | hange | e 🤤 Drop  | Ţ        | More  |
| t_   | Check al       | l With    | selected:  | Browse     | 6    | ዖ Change     | 😂 Drop   | ا 炎 د | Primary | 🔟 Uniq    | ue 🖉 I     | ndex  | 📺 Fullte  | ext      | 🐴 A   |

Pasi krijojmë bazën e të dhënave dhe tabelën dataset e krijojmë Ueb API duke krijuar fajllin index.php i cili do të ketë këtë përmbajtje:

| php</td                                                                                                    |
|----------------------------------------------------------------------------------------------------|
| // Lidhja me bazën e të dhënave<br>\$host = "localhost";<br>\$username = "shkruani emrin e userit në databazë";<br>\$password = "shkruani passwordin e userit";<br>\$database = "shkruani emrin e databazës";                                          |
| <pre>\$connection = new mysqli(\$host, \$username, \$password, \$database);</pre>                                                                                                    |
| <pre>// Kontrolloni lidhjen if (\$connection-&gt;connect_error) {     die("Lidhja dështoi: " . \$connection-&gt;connect_error); }</pre>                                                                                                    |
| <pre>\$temperature = isset(\$_REQUEST['temperature']) ? \$_REQUEST['temperature'] : null \$humidity = isset(\$_REQUEST['humidity']) ? \$_REQUEST['humidity'] : null; \$deviceid = isset(\$_REQUEST['deviceid']) ? \$_REQUEST['deviceid'] : null;</pre> |
| // Merrni të dhënat nga POST request<br>\$data = json_decode(file_get_contents("php://input"), true);                                                                                                    |
| // Kryerja e validimeve<br>if (isset(\$temperature) && isset(\$humidity) && isset(\$deviceid)) {<br>//if (isset(\$data['temperature']) && isset(\$data['humidity']) &&<br>isset(\$data['deviceid'])) {                                                 |

```
$query = "INSERT INTO dataset (temperature, humidity, deviceid) VALUES (?, ?,
?)";
   $statement = $connection->prepare($query);
     $statement->bind_param("ddi", $data['temperature'], $data['humidity'],
$data['deviceid']);
 $statement->bind param("ddi", $temperature, $humidity, $deviceid);
    // Kryeni query
   if ($statement->execute()) {
        echo "Të dhënat janë vedosur me sukses!";
    } else {
        echo "Gabim gjatë futjes së të dhënave: " . $statement->error;
   // Mbyllni deklaratën dhe lidhjen me bazën e të dhënave
   $statement->close();
   $connection->close();
} else {
    echo "Të dhënat nuk janë në formatin e duhur.";
```

Tani do të tregojmë mënyrën e dërgimit të të dhënave nga pajisja MKR100 tek baza e të dhënave.

Hapim Arduino IDE dhe shkruajmë kodin e mëposhtëm: Mos harroni ta shkruani SSID dhe Passwordin e wifi-së në të cilin do të lidhet pajisja, gjithashtu edhe serverin ku do të dërgohen të dhënat i cili mund te jete localhost apo një server në internet.

```
#include <WiFi101.h> // for MKR1000
#include "DHT.h"
#include <Wire.h>
#define DHTPIN 2
#define DHTTYPE DHT11
DHT dht(DHTPIN, DHTTYPE);
char ssid[] = "KREN"; // network to join
char pass[] = "krenkosova"; // password for wifi network
int status = WL_IDLE_STATUS;
char server[] = "upz-fshk.online"; // server URL
String postData;
```

```
String postVariable = "depth=";
WiFiClient client;
void setup() {
 // Start serial connection for feedback
 Serial.begin(9600);
 dht.begin();
 // Connect to WiFi
 while (status != WL CONNECTED) {
   Serial.print("Attempting to connect to: ");
   Serial.println(ssid);
   status = WiFi.begin(ssid, pass);
   delay(10000);
                                          // wait 10 sec for connection
  }
 printWiFiStatus();
}
void loop() {
 // Readings
 int depth = 500;
 int bottleId = 11;
 postData = postVariable + depth;
 // Connect to php script at port 80
 if (client.connect(server, 80)) {
   Serial.println("Connected to server.");
   int temp = dht.readTemperature();
    int hum = dht.readHumidity();
    client.println("POST
/index.php?temperature="+String(temp)+"&humidity="+String(hum)+"&deviceid=1
HTTP/1.1");
   client.print("Host: ");
    client.println(server);
   client.println("User-Agent: ArduinoWiFi/1.1");
    client.println("Connection: close");
    client.println("Content-Type: application/x-www-form-urlencoded;");
    client.print("Content-Length: ");
    String postEntity = String("");
```

```
client.println(postEntity.length());
    client.println();
    client.println(postEntity);
   Serial.println("Data are saved.");
   delay(5000);
  } else {
   Serial.println("Failed to connect to server.");
  }
  if (client.connected()) {
   client.stop();
  }
 Serial.println(postData);
 delay(3000);
}
void printWiFiStatus() {
 // print the SSID of the network you're attached to:
 Serial.print("SSID: ");
 Serial.println(WiFi.SSID());
 // print your board's IP address:
  IPAddress ip = WiFi.localIP();
 Serial.print("IP Address: ");
 Serial.println(ip);
 // print your subnet mask:
  IPAddress subnet = WiFi.subnetMask();
 Serial.print("NETMASK: ");
 Serial.println();
 // print your gateway address:
  IPAddress gateway = WiFi.gatewayIP();
 Serial.print("GATEWAY: ");
 Serial.println(gateway);
 // print the received signal strength:
  long rssi = WiFi.RSSI();
 Serial.print("signal strength (RSSI):");
 Serial.print(rssi);
  Serial.println(" dBm");
```

}

Kodin e ngarkojmë tek Arduino MKR100 i cili do të ketë të lidhur sensorin DHT11 për matjen e temperaturës dhe lagështisë së ajrit.

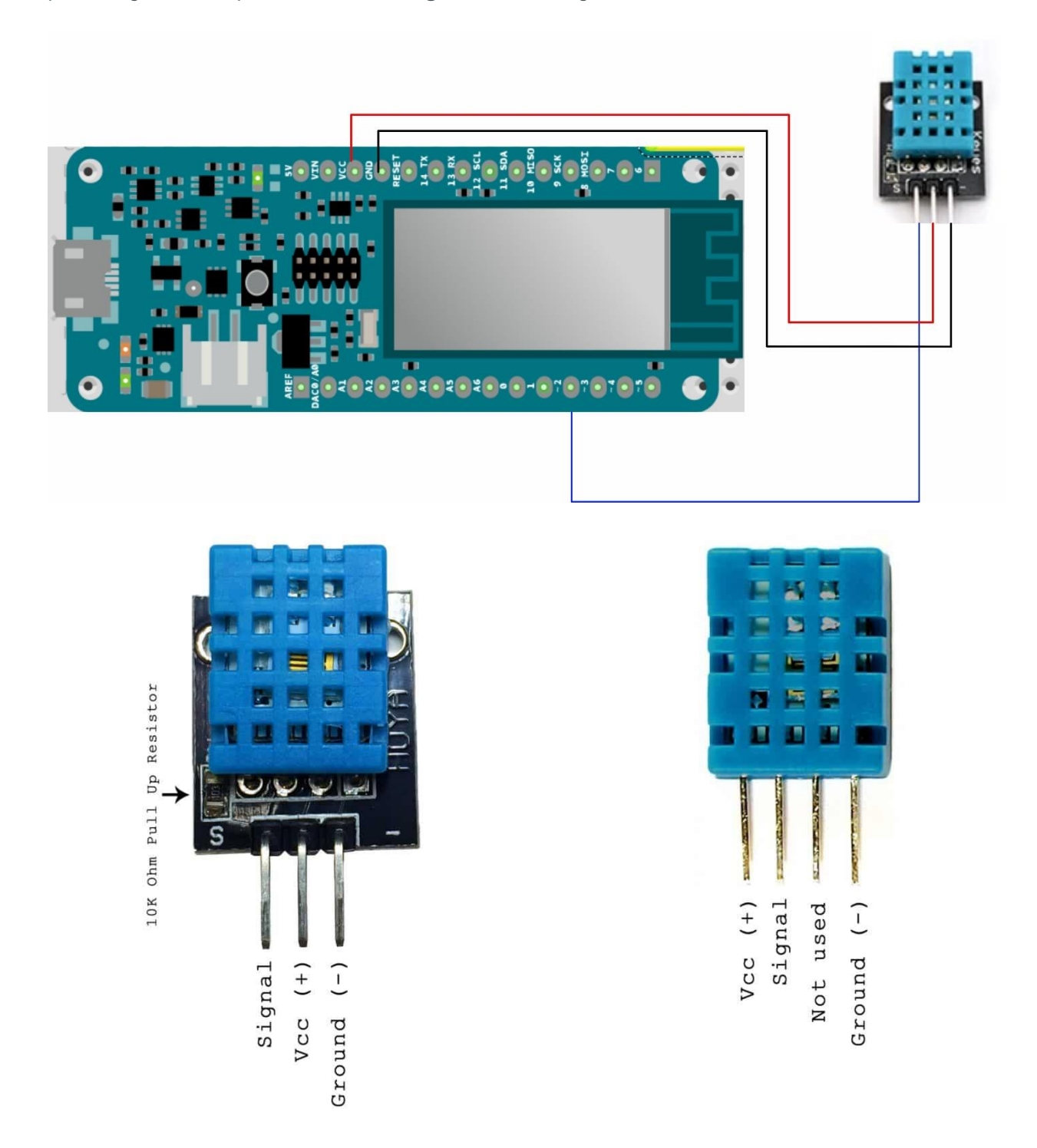

Pasi kodi ngarkohet tek pajisja MKR1000. Të dhënat e marura nga sensori do të regjistrohen në bazën e të dhënave tek tabela dataset.

Marrja e të dhënave nga baza e të dhënave nëpërmjet një Ueb API dhe komandimi i pajisjes MKR1000 nga të dhënat e marura

Pasi ta hapim phpMyAdmin në anën e majtë tek databaza kemi krijuar tabelën led sikurse në figurën e mëposhtme.

| phpMuAdmin - 🗐 Server: localhost:3306 » 🝵 Database: upzfshk_sensors » 🐻 Table: led |                                   |                            |                                                     |
|------------------------------------------------------------------------------------|-----------------------------------|----------------------------|-----------------------------------------------------|
| <u>∩</u> @                                                                         | 🗐 Browse 🧗 Structure 📘 S          | QL 🔍 Search 👫 Inser        | rt 🔜 Export 🗟 Import 🥜 Operations                   |
| Recent Favorites                                                                   | Table structure                   | n view                     |                                                     |
| information scheme                                                                 | # Name Type Collation Attribution | utes Null Default Comments | Extra Action                                        |
| upzfshk_sensors                                                                    | 🗆 1 id 🔑 int(11)                  | No None                    | AUTO_INCREMENT 🥜 Change 🤤 Drop More                 |
|                                                                                    | 2 data int(11)                    | No None                    | 🥜 Change 🤤 Drop More                                |
| t -<br>↓ dataset<br>t -<br>↓ led                                                   | ← Check all With selected         | l: 📊 Browse 🥜 Change       | 🥥 Drop 🔑 Primary 🔃 Unique <table-cell></table-cell> |

Tabela ka dy fusha id dhe data. Në data do të ruajmë vlerën led-it 1 ose 0 e cila korrespondon 1 me ndezur dhe 0 e fikur.

Pasi krijojmë tabelën led e krijojmë Ueb API në fajllin index.php ekzistues duke shtuar dy funksionalitete të reja për marrjen e vlerës së data nga tabela led dhe shfaqjen e saj si json dhe funksionaliteti i dytë i cili bënë update vlerën e data të led-it. Fajlli index.php do të ketë këtë përmbajtje:

```
<?php
// Lidhja me bazën e të dhënave
$host = "localhost";
$username = "user";
$password = "password";
$database = "upzfshk_sensors";
$connection = new mysqli($host, $username, $password, $database);
// Kontrolloni lidhjen
if ($connection->connect_error) {
    die("Lidhja dështoi: " . $connection->connect_error);
}
$temperature = isset($_REQUEST['temperature']) ? $_REQUEST['temperature'] : null;
$humidity = isset($_REQUEST['humidity']) ? $_REQUEST['humidity'] : null;
$deviceid = isset($_REQUEST['led']) ? $_REQUEST['led'] : null;
$ledValue = isset($_REQUEST['ledValue']) ? $_REQUEST['ledValue'] : null;
```

```
// Merrni të dhënat nga POST request
$data = json_decode(file_get_contents("php://input"), true);
// Kryerja e validimeve
if (isset($temperature) && isset($humidity) && isset($deviceid)) {
//if (isset($data['temperature']) && isset($data['humidity']) &&
isset($data['deviceid'])) {
    $query = "INSERT INTO dataset (temperature, humidity, deviceid) VALUES (?, ?,
?)";
    $statement = $connection->prepare($query);
     $statement->bind_param("ddi", $data['temperature'], $data['humidity'],
$data['deviceid']);
 $statement->bind_param("ddi", $temperature, $humidity, $deviceid);
    // Kryeni query
    if ($statement->execute()) {
        echo "Të dhënat janë vedosur me sukses!";
    } else {
        echo "Gabim gjatë futjes së të dhënave: " . $statement->error;
    // Mbyllni deklaratën dhe lidhjen me bazën e të dhënave
    $statement->close();
    $connection->close();
}else if(isset($ledValue)){
    $q = mysqli query($connection,"select * from led ORDER BY `id` ASC");
                $data['rows'] = array();
                while($r = mysqli_fetch_array($q))
                    $arr = array();
                    $arr["id"] = $r['id'];
                    $arr["data"] = $r['data'];
                    array_push($data["rows"], $arr);
                $veri = json_encode($data["rows"]);
                echo $veri;
                //echo $data["rows"][0]["data"];//$veri;
```

```
// Kryerja e validimeve
if (isset($ledInsertValue)) {
    $query = "UPDATE led SET data = ?";
    $statement = $connection->prepare($query);
    $statement->bind param("i", $ledInsertValue);
    // Kryeni query
    if ($statement->execute()) {
        echo "Të dhënat janë vedosur me sukses!";
    } else {
        echo "Gabim gjatë futjes së të dhënave: " . $statement->error;
    // Mbyllni deklaratën dhe lidhjen me bazën e të dhënave
    $statement->close();
    $connection->close();
else {
    echo "Të dhënat nuk janë në formatin e duhur.";
?>
```

Gjithashtu kemi krijuar edhe një fajll led.html i cili bënë update vlerën e data tek tabela led. Fajlli led.html ka ketë përmbajtje:

```
<!DOCTYPE html>
<html lang="en">
<html lang="en">
<html lang="en">
<html lang="en">
<html lang="en">
<html lang="en">
<html lang="en">
<html lang="en">
<html lang="en">
<html lang="en">
<html lang="en">
<html lang="en">
<html lang="en">
<html lang="en">
<html lang="en">
<html lang="en">
<html lang="en">
<html lang="en">
<html lang="en">
<html lang="en">
<html lang="en">
<html lang="en">
<html lang="en">
<html lang="en">
<html lang="en">
<html lang="en">
<html lang="en">
<html lang="en">
<html lang="en">
<html lang="en">
<html lang="en">
<html lang="en">
<html lang="en">
<html lang="en">
<html lang="en">
<html lang="en">
<html lang="en">
<html lang="en">
<html lang="en">
<html lang="en">
<html lang="en">
<html lang="en">
<html lang="en">
<html lang="en">
<html lang="en">
<html lang="en">
<html lang="en">
<html lang="en">
<html lang="en">
<html lang="en">
<html lang="en">
<html lang="en">
<html lang="en">
<html lang="en">
<html lang="en">
<html lang="en">
<html lang="en">
<html lang="en">
<html lang="en">
<html lang="en">
<html lang="en">
<html lang="en">
<html lang="en">
<html lang="en">
<html lang="en">
<html lang="en">
<html lang="en">
<html lang="en">
<html lang="en">
<html lang="en">
<html lang="en">
<html lang="en">
<html lang="en">
<html lang="en">
<html lang="en">
<html lang="en">
<html lang="en"</html lang="lang"
<html lang="lang"
<html lang="lang"
<html lang="lang"
<html lang="lang"
<html lang="lang"
<html lang="lang"
<html lang="lang"
<html lang="lang"
<html lang="lang"
<html lang="lang"
<html lang="lang"
<html lang="lang"
<html lang="lang"
<html lang="lang"
<html lang="lang"
<html lang="lang"
<html lang="lang"
<html lang="lang"
<html lang="lang"
<html lang="lang"
<html lang="lang"
<html lang="lang"
<html lang="lang"
<html lang="lang"
<html lang="lang"
<html lang="lang"
<html lang="lang"
<html lang="lang"
<html lang="lang"
<html lang="lang"
<html lang="lang"
<html lang="lang"
<html lang="lang"
<html lang="lang"
<html lang="lang"
<html lang="lang"
<html lang="lang"
<html lang="lang"
<html lang="lan
```

Tani do të tregojmë mënyrën e marrjes së të të dhënave nga databaza dhe ndezjen apo fikjen e ledit me pajisjen MKR100 duke u bazuar në vlerat e marura nga databaza.

Hapim Arduino IDE dhe shkruajmë kodin e mëposhtëm: Mos harroni ta shkruani SSID dhe Passwordin e wifi-së në të cilin do të lidhet pajisja, gjithashtu edhe serverin ku do të dërgohen të dhënat i cili mund te jete localhost apo një server në internet.

```
#include <WiFi101.h> // for MKR1000
char ssid[] = "KREN"; // your network SSID (name)
char pass[] = "krenkosova"; // your network password (use for WPA, or use as
key for WEP)
int ledPin = 2;
int status = WL_IDLE_STATUS;
//IPAddress server(74,125,232,128); // numeric IP for Google (no DNS)
char server[] = "upz-fshk.online"; // name address for Google (using DNS)
String teksti = "";
WiFiClient client;
void setup() {
 //Initialize serial and wait for port to open:
 Serial.begin(9600);
 pinMode(ledPin, OUTPUT);
 while (!Serial) {
   ; // wait for serial port to connect. Needed for native USB port only
```

```
}
 // attempt to connect to Wifi network:
 while (status != WL_CONNECTED) {
    Serial.print("Attempting to connect to SSID: ");
    Serial.println(ssid);
    status = WiFi.begin(ssid, pass);
    // wait 10 seconds for connection:
    delay(10000);
  }
  Serial.println("Connected to wifi");
  printWifiStatus();
 lidhuPerseri();
}
void loop() {
 while (client.available()) {
    char c = client.read();
    String txt = String(c);
    teksti += txt;
   // Serial.print(c);
   Serial.write(c);
  }
  if (!client.connected()) {
   Serial.println();
   // client.stop();
    Serial.println(teksti);
```

```
// Gjej fillimin dhe fundin e pjesës JSON
    int json_start = teksti.indexOf("[");
    int json_end = teksti.indexOf("]", json_start) + 1;
    // Nxerrni pjesën JSON nga përgjigja HTTP
    String json_data = teksti.substring(json_start, json_end);
   // Printoni pjesën JSON në Serial Monitor
   Serial.print("JSON data: ");
   Serial.println(json_data);
    int data_start = json_data.indexOf("\"data\":\"") + 8;
    int data_end = json_data.indexOf("\"", data_start);
    String data_value = json_data.substring(data_start, data_end);
   // Printoni vlerën e "data" në Serial Monitor
    Serial.print("Data value: ");
   Serial.println(data_value);
    if (data value == "1") {
        digitalWrite(ledPin, HIGH);
    }
    if (data_value == "0") {
   digitalWrite(ledPin, LOW);
    }
   // do nothing forevermore:
   teksti = "";
   // while (true);
    delay(3000);
   lidhuPerseri();
 }
void lidhuPerseri(){
 Serial.println("\nStarting connection to server...");
 // if you get a connection, report back via serial:
  if (client.connect(server, 80)) {
   Serial.println("connected to server");
```

}

```
// Make a HTTP request:
    client.println("GET /index.php?led HTTP/1.1");
    client.print("Host: ");
    client.println(server);
    client.println("Connection: close");
    client.println();
 }
}
void printWifiStatus() {
 // print the SSID of the network you're attached to:
  Serial.print("SSID: ");
 Serial.println(WiFi.SSID());
  // print your board's IP address:
  IPAddress ip = WiFi.localIP();
  Serial.print("IP Address: ");
  Serial.println(ip);
  // print the received signal strength:
  long rssi = WiFi.RSSI();
  Serial.print("signal strength (RSSI):");
 Serial.print(rssi);
 Serial.println(" dBm");
}
```

#### Përdorimi i MKR 1000 si një Ueb Server

Ueb Serveri do të përdoret si një ndërfaqe për bordin tone MKR100, ku do të krijojmë dy butona për të ndezur ose fikur nga distanca një LED dhe shkuarjen e tekstit në mënyrë dinamike në një LCD ekran nga uebi.

Skema e lidhjes së LCD dhe LED-it:

Sigurohuni që keni instaluar bibliotekat WiFi101 dhe LiquidCrystal

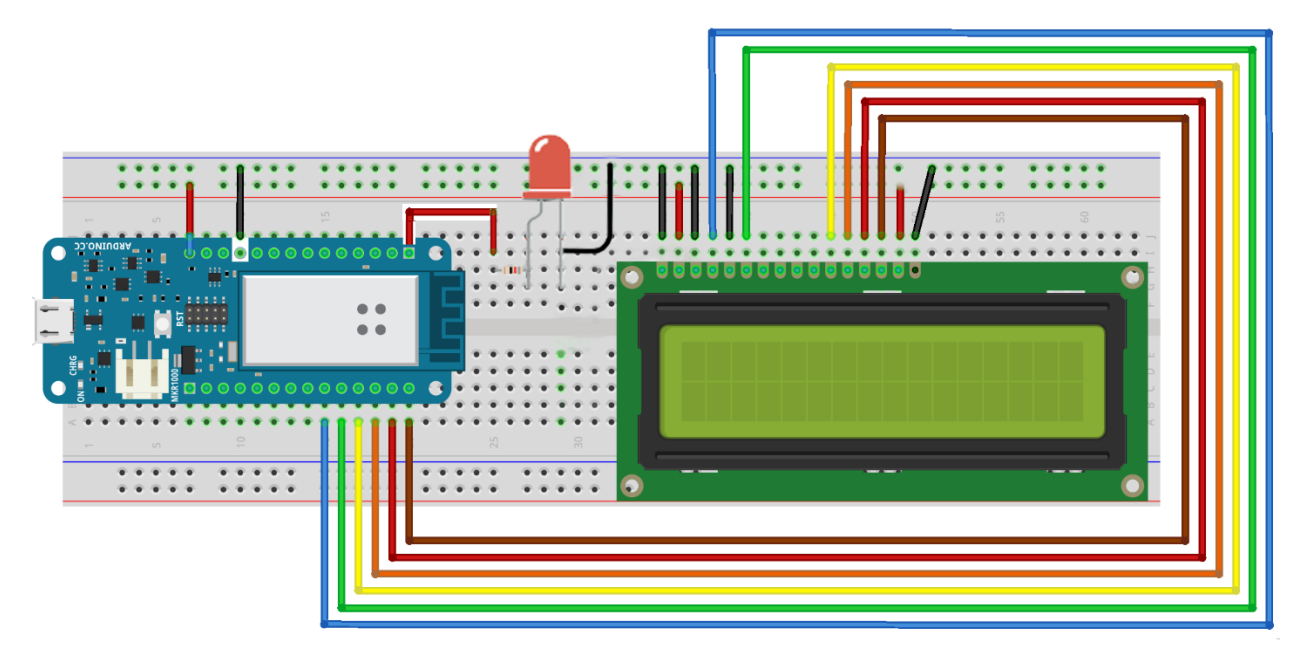

#### Kodi në Arduino:

```
#include <SPI.h>
#include <WiFi101.h>
#include <LiquidCrystal.h>
LiquidCrystal lcd(0, 1, 2, 3, 4, 5);
char ssid[] = "KREN"; // your network SSID (name) between the " "
char pass[] = "krenkosova"; // your network password between the " "
int keyIndex = 0; // your network key Index number (needed only
for WEP)
int status = WL_IDLE_STATUS; //connection status
WiFiServer server(80); //server socket
```

```
WiFiClient client = server.available();
```

```
int ledPin = 6;
String teksti = "";
void setup() {
  Serial.begin(9600);
 pinMode(ledPin, OUTPUT);
 while (!Serial);
 lcd.begin(16, 2); // If you have 20×4 LCD user (20,4)
  enable_WiFi();
  connect WiFi();
 server.begin();
 printWifiStatus();
}
void loop() {
 client = server.available();
 if (client) {
   printWEB();
  }
}
void printWifiStatus() {
  // print the SSID of the network you're attached to:
  Serial.print("SSID: ");
  Serial.println(WiFi.SSID());
 // print your board's IP address:
  IPAddress ip = WiFi.localIP();
  Serial.print("IP Address: ");
  Serial.println(ip);
  // print the received signal strength:
  long rssi = WiFi.RSSI();
  Serial.print("signal strength (RSSI):");
  Serial.print(rssi);
  Serial.println(" dBm");
 Serial.print("To see this page in action, open a browser to http://");
 Serial.println(ip);
}
```

```
void enable_WiFi() {
  String fv = WiFi.firmwareVersion();
  if (fv < "1.0.0") {
    Serial.println("Please upgrade the firmware");
  }
}
void connect WiFi() {
  // attempt to connect to Wifi network:
 while (status != WL CONNECTED) {
    Serial.print("Attempting to connect to SSID: ");
    Serial.println(ssid);
    // Connect to WPA/WPA2 network. Change this line if using open or WEP
network:
    status = WiFi.begin(ssid, pass);
    // wait 10 seconds for connection:
    delay(10000);
 }
}
void printWEB() {
  if (client) {
                                              // if you get a client,
    Serial.println("new client");
                                             // print a message out the serial port
    String currentLine = "";
                                             // make a String to hold incoming data from the client
    while (client.connected()) {
                                             // loop while the client's connected
      if (client.available()) {
                                              // if there's bytes to read from the client,
        char c = client.read();
                                              // read a byte, then
        String txt = String(c);
        teksti += txt;
        Serial.write(c);
                                             // print it out the serial monitor
        if (c == '\n') {
                                              // if the byte is a newline character
          // if the current line is blank, you got two newline characters in a row.
          // that's the end of the client HTTP request, so send a response:
          if (currentLine.length() == 0) {
           // HTTP headers always start with a response code (e.g. HTTP/1.1 200 OK)
            // and a content-type so the client knows what's coming, then a blank line:
            client.println("HTTP/1.1 200 OK");
            client.println("Content-type:text/html");
            client.println();
```

```
//create the buttons
            client.print("Click <a href=\"/H\">here</a> turn the LED on<br>");
            client.print("Click <a href=\"/L\">here</a> turn the LED
off<br><br>");
            // Add input field
            client.print("<form action=\"/text\" method=\"get\">");
            client.print("Text: <input type=\"text\" name=\"inputText\"><br>");
            client.print("<input type=\"submit\" value=\"Submit\">");
            client.print("</form>");
            // The HTTP response ends with another blank line:
            client.println();
            // break out of the while loop:
            break;
          }
          else { // if you got a newline, then clear currentLine:
            currentLine = "";
          }
        }
        else if (c != '\r') { // if you got anything else but a carriage return character,
          currentLine += c; // add it to the end of the currentLine
        }
        Serial.println(currentLine);
        if (currentLine.endsWith("GET /H")) {
        digitalWrite(ledPin, HIGH);
        }
        if (currentLine.endsWith("GET /L")) {
        digitalWrite(ledPin, LOW);
        }
        // Check if the request includes text input
        if (currentLine.indexOf("GET /text?inputText=") != -1) {
          int startPos = currentLine.indexOf("GET /text?inputText=") + 20;
          int endPos = currentLine.indexOf("HTTP");
          String inputText = currentLine.substring(startPos, endPos);
          Serial.println("Input Text: " + inputText);
          // Display the input text on the LCD
          lcd.clear();
          lcd.setCursor(0, 0);
          lcd.print("Teksti i shkruar: ");
          lcd.setCursor(0, 1);
          lcd.print(inputText);
        }
```

```
}
}
Serial.println("lamir -" + teksti);
// close the connection:
    client.stop();
    Serial.println("client disconnected");
}
```

Pasi të kemi ngarkuar me sukses kodin në MKR1000, hapni Serial Monitorin dhe pas lidhjes me wifi do të ju shfaqet IP-adresa e pajisjes. Merrni IP-adresën dhe vendosni në browser dhe do të ju shfaqet dritarja ku mund të ndizni dhe fikni LED-in dhe shkruani tekstin i cili do të shfaqet në display.

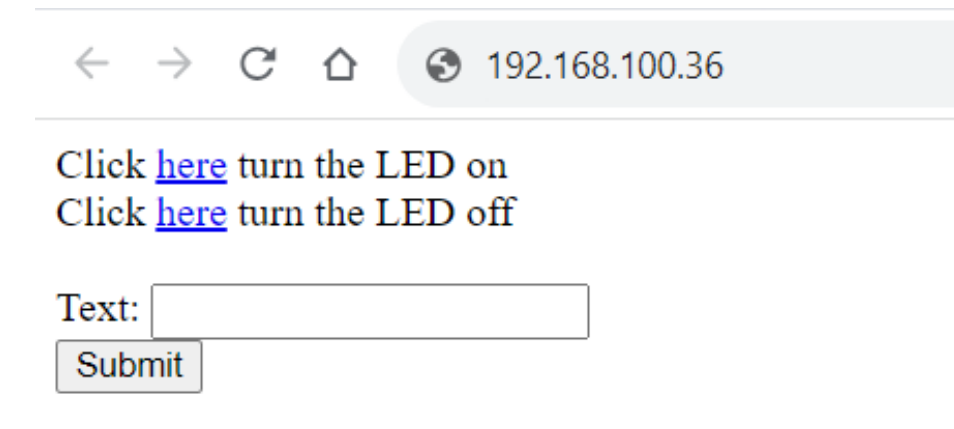

Përdorimi i JWT(JSON Web Token) për të siguruar shkëmbimin e të dhënave në mënyrë të sigurt

Një bibliotekë e thjeshtë për të koduar dhe deshifruar JSON Web Tokens (JWT) në PHP mund ta gjeni në këtë link: <u>https://github.com/firebase/php-jwt</u>

Për ta përdorur këtë librari tek fajlli ku kemi punuar më heret index.php shtojmë këtë kod:

require "php-jwt/src/JWT.php";

require "php-jwt/src/Key.php";

Së pari gjenerojmë një token për ta shfrytëzuar më pastaj nga Arduino MKR1000 për ti dërtuar të dhënat së bashku me tokenin që do ta gjenerojmë:

```
<?php
require 'php-jwt/src/JWT.php';
require 'php-jwt/src/Key.php';
use Firebase\JWT\JWT;
use Firebase\JWT\Key;
$secretKey = 'sekreti-lamir';
$tokenData = [
    'id' => '123321'
];
// $tokenData = [
       'data' => [
           'id' => '123321'
          // 'data' => time(),
          // 'iat': 1703288812,
          // 'exp': 1703383200
// 1;
// $key = base64_decode($secretKey);
$jwt = JWT::encode($tokenData, $secretKey, 'HS256');
$decoded = JWT::decode($jwt, new Key($secretKey, 'HS256'));
print_r($decoded);
echo json_encode(['token' => $jwt]);
?>
```

Tani këtë token e shfrytëzojmë në kodin e shkruar në arduino:

```
#include <WiFi101.h> // for MKR1000
#include "DHT.h"
#include <Wire.h>
#define DHTPIN 2
#define DHTTYPE DHT11
DHT dht(DHTPIN, DHTTYPE);
                 "KREN"; // network to join
char ssid[] =
char pass[] = "krenkosova"; // password for wifi network
int status = WL_IDLE_STATUS;
char server[] = "upz-fshk.online"; // server URL
String token =
"eyJ0eXAiOiJKV1QiLCJhbGciOiJIUzI1NiJ9.eyJpZCI6IjEyMzMyMSJ9.dASvDkCc-
JeOJjUObZWgN_IyX1LDUZJRMnLK3FhyaOk";
String postData;
String postVariable = "depth=";
WiFiClient client;
void setup() {
 // Start serial connection for feedback
 Serial.begin(9600);
  dht.begin();
 // Connect to WiFi
 while (status != WL CONNECTED) {
   Serial.print("Attempting to connect to: ");
   Serial.println(ssid);
   status = WiFi.begin(ssid, pass);
   delay(10000);
                                        // wait 10 sec for connection
  }
 printWiFiStatus();
}
```

```
void loop() {
 // Readings
  int depth = 500;
  int bottleId = 11;
  postData = postVariable + depth;
 // Connect to php script at port 80
  if (client.connect(server, 80)) {
    Serial.println("Connected to server.");
    int temp = dht.readTemperature();
    int hum = dht.readHumidity();
    client.println("POST
/index.php?temperature="+String(temp)+"&humidity="+String(hum)+"&deviceid=1&token
="+String(token)+" HTTP/1.1");
    client.print("Host: ");
    client.println(server);
    client.println("User-Agent: ArduinoWiFi/1.1");
    client.println("Connection: close");
    client.println("Content-Type: application/x-www-form-urlencoded;");
    client.print("Content-Length: ");
    String postEntity = String("");
    client.println(postEntity.length());
    client.println();
    client.println(postEntity);
    Serial.println("Data are saved.");
    delay(5000);
  } else {
    Serial.println("Failed to connect to server.");
  }
  if (client.connected()) {
    client.stop();
  }
  Serial.println(postData);
 delay(3000);
}
void printWiFiStatus() {
```

```
// print the SSID of the network you're attached to:
Serial.print("SSID: ");
Serial.println(WiFi.SSID());
```

```
// print your board's IP address:
IPAddress ip = WiFi.localIP();
Serial.print("IP Address: ");
Serial.println(ip);
```

```
// print your subnet mask:
IPAddress subnet = WiFi.subnetMask();
Serial.print("NETMASK: ");
Serial.println();
```

```
// print your gateway address:
IPAddress gateway = WiFi.gatewayIP();
Serial.print("GATEWAY: ");
Serial.println(gateway);
```

```
// print the received signal strength:
long rssi = WiFi.RSSI();
Serial.print("signal strength (RSSI):");
Serial.print(rssi);
Serial.println(" dBm");
```

}

Ndërsa fajlli index.php duhet të jetë si më poshtë:

#### <?php

```
require "php-jwt/src/JWT.php";
require "php-jwt/src/Key.php";
use Firebase\JWT\JWT;
use Firebase\JWT\Key;
// Lidhja me bazën e të dhënave
$host = "localhost";
$username = "";
$password = "";
$database = "upzfshk_sensors";
```

\$connection = new mysqli(\$host, \$username, \$password, \$database);

```
// Kontrolloni lidhjen
if ($connection->connect_error) {
    die("Lidhja dështoi: " . $connection->connect error);
$secretKey = "sekreti-lamir";
$token = $_REQUEST["token"];
$sekreti id = "123321";
$temperature = isset($_REQUEST["temperature"]) ? $_REQUEST["temperature"] : null;
$humidity = isset($_REQUEST["humidity"]) ? $_REQUEST["humidity"] : null;
$ deviceid = isset($_REQUEST["deviceid"]) ? $_REQUEST["deviceid"] : null;
$ledValue = isset($_REQUEST["led"]) ? $_REQUEST["led"] : null;
$ledInsertValue = isset($ REQUEST["ledValue"]) ? $ REQUEST["ledValue"] : null;
// Merrni të dhënat nga POST request
//$data = json decode(file get contents("php://input"), true);
// Kryerja e validimeve
if (isset($temperature) && isset($humidity) && isset($deviceid)) {
    //if (isset($data['temperature']) && isset($data['humidity']) &&
isset($data['deviceid'])) {
    try {
        //echo $token . " " . $secretKey;
        // Verifikoni tokenin duke përdorur çelësin e fshehur
        $decoded = JWT::decode($token, new Key($secretKey, "HS256"));
        $dataToInsert = $decoded->id;
        //echo "lsh-" . $dataToInsert;
        if ($dataToInsert == $sekreti id) {
            $query =
                "INSERT INTO dataset (temperature, humidity, deviceid) VALUES (?,
?, ?)";
            $statement = $connection->prepare($query);
            $statement->bind_param("ddi", $temperature, $humidity, $deviceid);
            // Kryeni query
            if ($statement->execute()) {
                echo "Të dhënat janë vedosur me sukses!";
            } else {
                echo "Gabim gjatë futjes së të dhënave: " . $statement->error;
```

```
$statement->close();
            $connection->close();
    } catch (Exception $e) {
        // Nëse ndodh një gabim gjatë verifikimit, tokeni është i pavlefshëm
        echo json encode([
            "message" =>
                "Tokeni i pavlefshëm ose ka ndodhur një gabim gjatë
verifikimit.",
        ]);
    }
} elseif (isset($ledValue)) {
    $q = mysqli_query($connection, "select * from led ORDER BY `id` ASC");
    $data["rows"] = [];
    while ($r = mysqli_fetch_array($q)) {
        $arr = [];
        $arr["id"] = $r["id"];
        $arr["data"] = $r["data"];
        array_push($data["rows"], $arr);
    $veri = json encode($data["rows"]);
    echo $veri;
    //echo $data["rows"][0]["data"];//$veri;
// Kryerja e validimeve
if (isset($ledInsertValue)) {
    $query = "UPDATE led SET data = ?";
    $statement = $connection->prepare($query);
    $statement->bind_param("i", $ledInsertValue);
    // Kryeni query
    if ($statement->execute()) {
        echo "Të dhënat janë vedosur me sukses!";
    } else {
        echo "Gabim gjatë futjes së të dhënave: " . $statement->error;
    }
    // Mbyllni deklaratën dhe lidhjen me bazën e të dhënave
    $statement->close();
    $connection->close();
 else {
```

echo "Të dhënat nuk janë në formatin e duhur.";

} ?>